# BOM – Bài tập

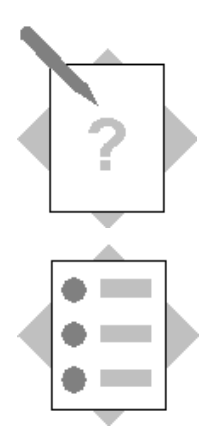

**Phân hệ:** Sản xuất **Đề mục:** Định mức nguyên vật liệu - BOM

Mục tiêu đạt được sau bài viết này:

- Biết cách thêm mới hoặc cập nhật thêm thông tin BOM.
- Biết được cách tìm kiếm BOM.
- Biết cách khóa BOM.
- Inxem báo cáo danh mục BOM

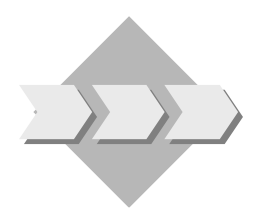

Bài viết sẽ thực hiện thêm mới dữ liệu về nhà cung cấp trong quá trình công ty hoạt động. Đối tượng thực hiện tại công ty cp bóng đèn phích nước Rạng Đông.

# Mục lục

| BOM – Bài tập                                                             | 1  |
|---------------------------------------------------------------------------|----|
| Bài tập 1: Thêm mới hoặc cập nhật BOM.                                    | 3  |
| Yêu cầu 1: Người sử dụng tạo mới 1 BOM có các thành phần như sau:         | 3  |
| Yêu cầu 2: Thiết đặt vật tư thay thế trong BOM                            | 6  |
| Yêu cầu 3: Chỉnh sửa xóa hẳn 1 item trong 1 BOM và tha thế bằng item khác | 17 |
| Yêu cầu 4: Thiết lập vật tư thay thế cho RIÊNG 1 BOM chỉ định             | 20 |
| Yêu cầu 5: Khóa 1 BOM                                                     | 21 |
| Bài tập 2: Tìm kiếm BOM                                                   | 28 |
| Bài tập 3: Kiểm tra xem một item thuộc những BOM nào                      | 33 |

### Bài tập 1: Thêm mới hoặc cập nhật BOM.

| BOM củ | a sản phẩm Module Led Bulb 5w-6500k-S 12v-V1 H | RD           |
|--------|------------------------------------------------|--------------|
| STT    | Thành phần                                     | Số lượng     |
| 1      | PCB-ML-B3wS.12v-TL                             | 1            |
| 2      | Con led 2835-6500k Hongli (60mA-3v) Ra80       | 18           |
|        | Có các trường dữ liệu sau                      |              |
| 1      | ВОМ Туре                                       | Production   |
| 2      | Kho hàng                                       | 2            |
| 3      | Danh sách giá                                  | Price list 1 |

Yêu cầu 1: Người sử dụng tạo mới 1 BOM có các thành phần như sau:

#### Giải pháp:

Bước 1: Tạo mới Item là Module Led Bulb 5w-6500k-S 12v-V1 RD trong trường quản lý Item Master Data (Xem lại bài trước)

Bước 2: Tạo BOM

Sử dụng chức năng **Định mức nguyên vật liệu** (Bill of Materials – BOM) trong phân hệ Sản xuất (Production) của SAP B1 để tạo mới hoặc cập nhật thêm thông tin cho 1 BOM. **Đường dẫn**: Sản xuất  $\rightarrow$  Định mức nguyên vật liệu.

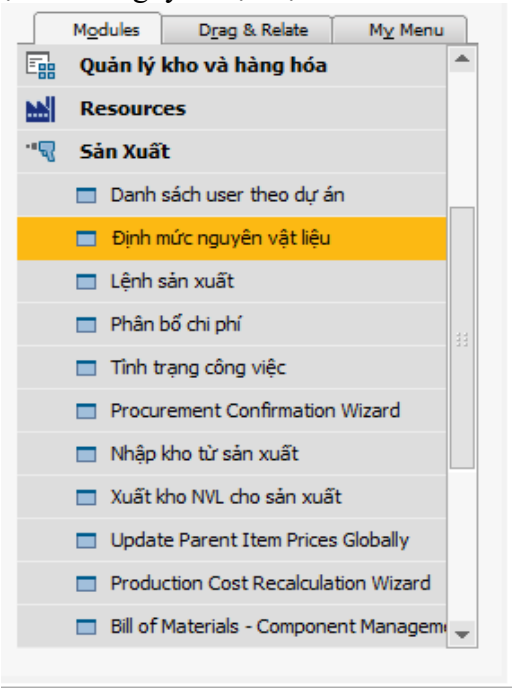

Hình 1: Đường dẫn định mức nguyên vật liệu (BOM).

| ۱ã | sán phấi  | n     | 1               | eb    | K Số lương 1   |      | Kho hàng      |            |      | - |
|----|-----------|-------|-----------------|-------|----------------|------|---------------|------------|------|---|
| 1ô | tả sản pl | hấm   |                 |       |                |      | Danh sách giá | Price List | t 01 | • |
| 0  | M Type    |       |                 | Produ | iction         |      | Quy tắc p.bố  |            |      |   |
| 'n | duction   | Std ( | Cost            |       |                |      | Dự án         |            |      |   |
| la | nned Av   | erage | Production Size |       |                | 1.00 | 2             |            |      |   |
|    |           |       |                 |       |                |      |               |            |      |   |
| ŧ  | Туре      |       | Mã hàng hóa     |       | Mô tả hàng hóa | 1    |               | Số lượng   | Ð    | 7 |
|    | Item      | •     |                 |       |                |      |               |            |      | - |
|    |           |       |                 |       |                |      |               |            |      | - |
|    |           |       |                 |       |                |      |               |            |      |   |
|    |           |       |                 |       |                |      |               | _          |      |   |
|    |           |       |                 |       |                |      |               |            |      |   |
|    |           |       |                 |       |                |      |               |            |      |   |
|    | 4         |       |                 |       |                |      |               |            |      | 1 |
|    |           |       |                 |       |                |      |               |            |      |   |
|    |           |       |                 |       |                |      |               |            |      | - |

Sau khi nhấn chọn Định mức nguyên vật liệu màn hình tạo BOM sẽ hiện ra.

Hình 2: Màn hình tạo BOM.

Theo mặc định màn hình định mức nguyên vật liệu (BOM) mở ra sẽ như sau: **Trong đó**:

| Trường dữ liệu  | Nội dung                                                            |
|-----------------|---------------------------------------------------------------------|
| Mã sản phẩm     | Lựa chọn mã sản phẩm để khai báo định mức.                          |
| Số lượng        | Số lượng của sản phẩm – được hiểu là với các nguyên vật liệu và     |
| _               | bán thành phẩm ở tab chi tiết thì có thể sản xuất được từng này số  |
|                 | lượng sản phẩm.                                                     |
| Mô tả sản phẩm  | Mô tả sản phẩm                                                      |
| Danh sách giá   | Danh sách giá áp dụng cho sản phẩm này, nếu là bán thành phẩm       |
|                 | thì bỏ qua bước này, giá này sẽ liên kết đến chứng từ bán hàng của  |
|                 | thành phẩm                                                          |
| BOM Type        | Lựa chọn loại BOM để sản xuất. Có 4 loại BOM bao gồm:               |
|                 | Assembly, Sales, Production, Template. Trong trường hợp của RĐ      |
|                 | chọn là Production.                                                 |
| Quy tắc phân bổ | Lựa chọn phương thức phân bổ chi phí vào giá thành sản phẩm (đối    |
|                 | với RĐ không cần quan tâm đến trường thông tin này)                 |
| Production Std  | Mức giá dự tính được tính dựa trên đơn giá của các nguyên vật liệu  |
| Cost            | và bán thành phẩm trong tab chi tiết (giá hệ thống tự tính, sau khi |
|                 | khai báo đầy đủ định mức nguyên vật liệu cấu thành. Giá vật tư cấu  |
|                 | thành tuân theo nguyên tắc của SAP –MOAV)                           |
| Dự án           | Lựa chọn sản phẩm này thuộc về dự án nào (Chỉ áp dụng đối với       |
|                 | các đơn hàng đặc biệt)                                              |
| Planned         | Số lượng thành phẩm sản xuất dự kiến trung bình (Không cần quan     |
| Average         | tâm)                                                                |

```
Production Size
```

Ý nghĩa các trường ở phần bảng:

| Trường dữ liệu | Nội dung                                |
|----------------|-----------------------------------------|
| Туре           | Lựa chọn Item                           |
| Mã hàng hóa    | Chọn mã vật tư cấu thành nên thành phẩm |
| Mô tả sản phẩm | Diễn giải cho mã vật tư tương ứng       |
| Đơn vị tính    | Đơn vị tính tương ứng                   |

Lưu ý:

Nếu màn hình đang ở chế độ tìm kiếm mà muốn chuyển qua chế độ thêm mới 1 BOM thì làm như sau.

Chọn biểu tương Nhấn tổ hợp phím **Ctrl + A** Chọn từ thanh công cụ **Data → Add** 

| File Edit                                                 | View Data Go To Modules 🔅                                                                    | <u>I</u> ools <u>W</u> indov                                                                  |             | • = 7 = 4  |           | ) M I Z  | L 🖌         | <b>•</b> | Va 🖬 🚠 🌘            |                                                    |          |              | . 6    |
|-----------------------------------------------------------|----------------------------------------------------------------------------------------------|-----------------------------------------------------------------------------------------------|-------------|------------|-----------|----------|-------------|----------|---------------------|----------------------------------------------------|----------|--------------|--------|
| Main Menu<br>Công Ty CP Bả<br>manager<br>Mgdule<br>E Quản | áng Đèn Phích Nước Rạng Đông<br>ss Drag & Relate My Menu<br>t trị hệ thống<br>hính - Kế toán | Bill of Materia<br>Mã sản phần<br>Mô tả sản phẩm<br>BOM Typ<br>Producton Std<br>Planneo marag | Cost        | Production | •<br>1.00 |          |             |          | X Số lượng          | Kho hàng<br>Danh sách giả<br>Quy tắc p.bổ<br>Dự án | Price Li | ▼<br>st 01 ▼ | Search |
| 🄁 Phân                                                    | tích cơ hội kinh doanh                                                                       | # Type                                                                                        | Mã hàng hóa | Mô tả hàn  | ) hóa     | Số lượng | Đơn vị tính | Kho hàng | Phương thức xuất vậ | . Danh sách giá                                    | Giá NVL  | G            |        |
| 🚯 Phân                                                    | hệ bán hàng - A/R                                                                            |                                                                                               | -           |            |           |          |             |          |                     |                                                    |          | ^ +          |        |
| 📜 Phân                                                    | hệ mua hàng - A/P                                                                            |                                                                                               |             |            |           |          |             |          |                     |                                                    |          | +            |        |
| 🔐 Đối ta                                                  | ác kinh doanh                                                                                |                                                                                               | -           |            |           |          |             |          |                     |                                                    |          |              |        |
| 🗖 Da                                                      | anh mục đối tác kinh doanh                                                                   |                                                                                               |             |            |           |          |             |          |                     |                                                    |          |              |        |
| 🗖 Ph                                                      | nạm Vị Hoạt Động                                                                             |                                                                                               |             |            |           |          |             |          |                     |                                                    |          |              |        |
| 🗖 Ca                                                      | ampaign Generation Wizard                                                                    |                                                                                               |             |            |           |          |             |          |                     |                                                    |          |              |        |
| 🗖 Ca                                                      | ampaign                                                                                      |                                                                                               |             |            |           |          |             |          |                     |                                                    |          |              |        |
| 🛅 Câ                                                      | ấn trừ công nợ đối tác                                                                       |                                                                                               |             |            |           |          |             |          |                     |                                                    |          |              |        |
| 🛅 Bá                                                      | áo cáo theo đối tác kinh doanh                                                               |                                                                                               |             |            |           |          |             |          |                     |                                                    |          |              |        |
| 🔥 Nghiệ                                                   | ệp vụ thu-chi                                                                                |                                                                                               |             |            |           |          |             |          |                     |                                                    |          |              |        |
| Quản                                                      | ı lý kho và hàng hóa                                                                         |                                                                                               |             |            |           |          |             |          |                     |                                                    |          |              |        |
|                                                           | L                                                                                            |                                                                                               |             |            |           |          |             |          |                     |                                                    |          |              |        |
|                                                           |                                                                                              |                                                                                               |             |            |           |          |             |          |                     |                                                    |          |              |        |
|                                                           |                                                                                              |                                                                                               |             |            |           |          |             |          |                     |                                                    |          |              |        |
|                                                           |                                                                                              | 4                                                                                             |             |            |           |          |             |          |                     |                                                    |          |              |        |
|                                                           |                                                                                              | Find                                                                                          | Cancel      |            |           |          |             |          | Giá sản ph          | ám                                                 |          |              |        |
| Itom Mactor D                                             | Ruriners Parter                                                                              |                                                                                               |             |            |           |          |             |          |                     |                                                    |          |              |        |
| iterri vlaster D                                          | Dator (La) (La) La business Partire (Dr.                                                     |                                                                                               |             |            | 17.09.16  |          |             |          |                     |                                                    |          |              |        |

**Ghi chú**: Sau khi nhập xong nhấn chọn **Update** (khi thêm mới thành thành phân) hoặc **Add** (khi tạo mới).

Sau khi điền đầy đủ các thông tin trên vào các trường dữ liệu thì sẽ hiện ra như sau:

| ill | of Mate   | erial | s              |              |             |           |              |                  |    |            | -   |              |
|-----|-----------|-------|----------------|--------------|-------------|-----------|--------------|------------------|----|------------|-----|--------------|
| ٩ã  | sán phẩn  | n     | <b>⇒</b>       | 0000024      | X           | 5ő lượng  | 1            | Kho hàng         | ⇒  | 01         |     | Ŧ            |
| Mô  | tá sán pł | nấm   |                | Modul Led Bu | Ib 5w-6500k | -S 12v-V1 | RD           | Danh sách giá    |    | Price List | 01  |              |
| во  | M Type    |       |                |              | Producti    | ion       | •            | Quy tắc p.bố     |    |            |     |              |
| Pro | duction : | Std ( | Cost           |              |             |           | VND 0.00     | Dự án            |    |            |     |              |
| Pla | nned Ave  | erag  | e Production S | Size         |             |           | 1.00         |                  |    |            |     |              |
|     |           |       |                |              |             |           |              |                  |    |            |     |              |
| #   | Туре      |       | Mã hàng hóa    | 3            |             | Mô tả l   | hàng hóa     |                  | Sô | lượng      | Đ   | 7            |
| 1   | Item      | *     | ⇒ 00001146     |              |             | Con lec   | d 2835-6500k | Hongli (60mA-3v) |    | 18         | cái | -            |
| 2   | Item      |       | 00001784       |              |             | PCB-M     | L-B5w5.12v-  | TL               |    | 1          | cái | -            |
| 3   | Item      |       |                |              |             |           |              |                  |    |            |     |              |
|     |           |       |                |              |             |           |              |                  |    |            |     |              |
|     |           |       |                |              |             |           |              |                  |    |            |     |              |
|     |           |       |                |              |             |           |              |                  |    |            |     | $\mathbf{T}$ |
|     |           |       |                |              |             |           |              |                  |    |            |     | _            |
|     | •         |       |                |              |             |           |              |                  |    |            |     |              |
|     |           |       |                |              |             |           |              |                  |    |            |     | -            |
|     | OK        |       | Consel         |              |             |           | Giá sản phả  | ấm               |    |            |     |              |
|     | UK        |       | Cancel         |              |             |           |              |                  |    |            |     |              |

Hình 3: Kết quả.

### Yêu cầu 2: Thiết đặt vật tư thay thế trong BOM

Trường hợp 1: Thay thế vật tư cho 1 BOM. Giữ nguyên BOM, hiển thị vật tư thay thế.

Ví dụ: Để sản xuất Modul Led Bulb 3w-6500k-S 12v-V1 RDcần sử dụng 2 vật tư làPCB-ML-B3wS.12v-TL và Con led 2835-6500k Hongli (60mA-3v) Ra80:

| Bill     | of Materia            | ls       |       |              |              |                       |     |                             |         |           |                           |        |                  |      | _ 🗆    | ×   |
|----------|-----------------------|----------|-------|--------------|--------------|-----------------------|-----|-----------------------------|---------|-----------|---------------------------|--------|------------------|------|--------|-----|
| Mã<br>Mô | sàn phẩm<br>tà sàn ph | ı<br>lấm |       | <b>=&gt;</b> | 0000<br>Modu | 0016<br>Il Led Bulb 3 | w-6 | X Số lượng<br>500k-S 12v-V1 | 1<br>RD |           | Kho hàng<br>Danh sách giá | -      | 01<br>Price List | t 01 | T<br>T |     |
| BOI      | М Туре                |          |       |              |              |                       | Pro | duction                     |         |           | Quy tắc p.bổ              |        |                  |      |        |     |
| Pro      | duction S             | Std (    | Cost  |              |              |                       |     |                             | V       | ND 0.00   | Dự án                     |        |                  |      |        |     |
| Pla      | nned Ave              | rage     | e Pro | duction S    | Size         |                       |     |                             |         | 1.00      |                           |        |                  |      |        |     |
|          |                       |          |       |              |              |                       |     |                             |         |           |                           |        |                  |      |        |     |
| #        | Туре                  |          | Mã    | hàng hóa     | 3            | RDCODE                |     | Vật tư thay th              | nế      | Mô tả h   | àng hóa                   |        |                  | Số   | 7      |     |
| 1        | Item                  | Ŧ        | ⇒     | 0000186      | 8            | 120201012             | 5   |                             |         | PCB-ML-   | B3wS.12v-TL               |        |                  |      | -      | •1  |
| 2        | Item                  | •        | ⇒     | 0000114      | 6            | 120101003             | 5   |                             |         | Con led   | 2835-6500k Hong           | gli (e | 50mA-3v          |      | -      | -   |
| 3        | Item                  | Ŧ        |       |              | 8            |                       |     |                             |         |           |                           |        |                  |      | •      | + - |
| _        |                       |          |       |              |              |                       |     |                             |         |           |                           |        |                  |      |        | _   |
|          |                       |          |       |              |              |                       |     |                             |         |           |                           |        |                  |      | _      |     |
|          |                       |          |       |              |              |                       |     |                             |         |           |                           |        |                  |      |        |     |
|          |                       |          |       |              |              |                       |     |                             |         |           |                           |        |                  |      | Ţ.     |     |
|          |                       |          |       |              |              | _                     |     |                             |         |           |                           |        |                  |      | 1      |     |
|          | 1                     |          |       |              |              |                       |     |                             |         |           |                           |        |                  | +    | -      |     |
|          | ОК                    |          | C     | ancel        |              |                       |     |                             | Gia     | á sàn phá | ím                        |        |                  |      |        |     |

Trong quá trình sản xuất, trong kho hết vật tư Con led 2835-6500k Hongli (60mA-3v) Ra80và vật tư này có thể được thay thế bằng vật tưCon led 2835-6500k Hongli (30mA-9v) Ra 70. Tiến hành thay thế vật tư Con led 2835-6500k Hongli (30mA-9v) Ra 70 cho vật tư Con led 2835-6500k Hongli (60mA-3v) Ra80 trong BOM sản xuất Modul Led Bulb 3w-6500k-S 12v-V1 RD.

Giải pháp: Sử dụng chức năng Alternative Items (Luân chuyển hoàng hóa) tại phân hệ Intentory (Quản lý kho và hàng hóa)

Bước 1: Tạo danh mục luân chuyển hàng hóa. ( Danh mục vật tư hàng hóa thay thế)

# ➤ Truy cập đường dẫn: Quản lý kho và hàng hóa →Quản lý danh mục hàng hóa →Luân chuyển hàng hóa

Màn hình sẽ mở ra như sau:

| Alterr | native Items |         |            |               |           |   |
|--------|--------------|---------|------------|---------------|-----------|---|
| Mã h   | nàng hóa 🛛 🚺 | 6       | Mô tả hàng | hóa           |           |   |
| Tîm    | kiếm         |         |            |               |           |   |
| #      | Mã hàng hóa  | Ghi chú |            | Hệ số phù hợp |           | 7 |
| 1      | 2            | 3       |            | 4             | 100.00    | - |
|        |              |         |            |               |           |   |
|        |              |         |            |               |           |   |
|        |              |         |            |               |           |   |
|        |              |         |            |               |           |   |
|        |              |         |            |               |           |   |
|        |              |         |            |               |           |   |
|        |              |         |            |               |           |   |
|        |              |         |            |               |           |   |
|        |              |         |            |               |           | - |
|        | 4            |         |            | 1             | ÷         |   |
|        | Add          | Cancel  |            | Liên k        | cết ngược |   |

Nhập dữ liệu tại các trường như sau:

- (1) : Kích vào biểu tượng dễ chọn hàng hóa muốn được thay thế)
- (2) : Kích vào biểu tượng dễ chọn hàng hóa thay thế cho hàng hóa đã chọn ở mục (1)
  (3) : Ghi chú cho vật tư thay thế vừa chọn
- (4) : Hệ số thay thế ( tính theo %) : 1 vật tư thay thế thay thế được bao nhiêu % vật tư được thay thế.

| Alter | native Items |                 |               |             |         | _ □      |     |
|-------|--------------|-----------------|---------------|-------------|---------|----------|-----|
| Mã l  | hàng hóa 🛛 🖻 | 00001146        | Mô t          | tà hàng hóa | Con led | 2835-65  | 00k |
| Tìm   | kiếm         |                 |               |             |         |          |     |
| #     | Mã hàng hóa  | Ghi chú         |               | Hệ số p     | hù hợp  |          | 7   |
| 1     | ⇒ 00001147   | Thay thế cho Le | d Hongli ra80 |             |         | 100.00   | -   |
| 2     |              |                 |               |             |         | 100.00   |     |
|       |              |                 |               |             |         |          |     |
|       |              |                 |               |             |         |          |     |
|       |              |                 |               |             |         |          |     |
|       |              |                 |               |             |         |          |     |
|       |              |                 |               |             |         |          |     |
|       |              |                 |               |             |         |          |     |
|       |              |                 |               |             |         |          |     |
|       |              |                 |               |             |         |          |     |
|       |              |                 |               |             |         |          |     |
|       |              |                 |               |             |         |          | -   |
|       | 4            |                 | 444           |             |         | ×.       |     |
|       | Add          | Cancel          |               |             | Liên kê | ết ngược |     |

Add để lưu danh mục vào hệ thống Sau đó chọn

Lưu ý: Có thể chọn nhiều hàng hóa thay thế cho 1 hàng hóa chọn ở mục (1)

| lter | native Items |                 |                |           |                 |     |
|------|--------------|-----------------|----------------|-----------|-----------------|-----|
| Mã h | nàng hóa 🛛 🗖 | 00001146        | Mô tả hàng     | hóa       | Con led 2835-65 | 500 |
| Tìm  | kiếm         |                 | )              |           |                 |     |
| #    | Mã hàng hóa  | Ghi chú         |                | Hệ số phù | hợp             | 7   |
| 1    | 📫 00001147   | Thay thế cho Le | ed Hongli ra80 |           | 100.00          | -   |
| 2    | ᅌ 00001148   | Thay thế cho L  | ed Hongli ra80 |           | 100.00          |     |
| 3    |              |                 |                |           | 100.00          |     |
|      |              |                 |                |           |                 |     |
|      |              |                 |                |           |                 |     |
|      |              |                 |                |           |                 |     |
|      |              |                 |                |           |                 |     |
|      |              |                 |                |           |                 |     |
|      |              |                 |                |           |                 |     |
|      |              |                 |                |           |                 |     |
|      |              |                 |                |           |                 |     |
|      |              |                 |                |           |                 |     |
|      |              |                 |                |           |                 | -   |
|      | 4            |                 | 444            |           | ŀ               |     |
|      | Add          | Cancel          |                |           | Liên kết ngược  | 5   |

Bước 2: Thay thế vật tư cho 1 BOM

Truy cập đường dẫn: Sản xuất <del>></del>Định mức nguyên vật liệu

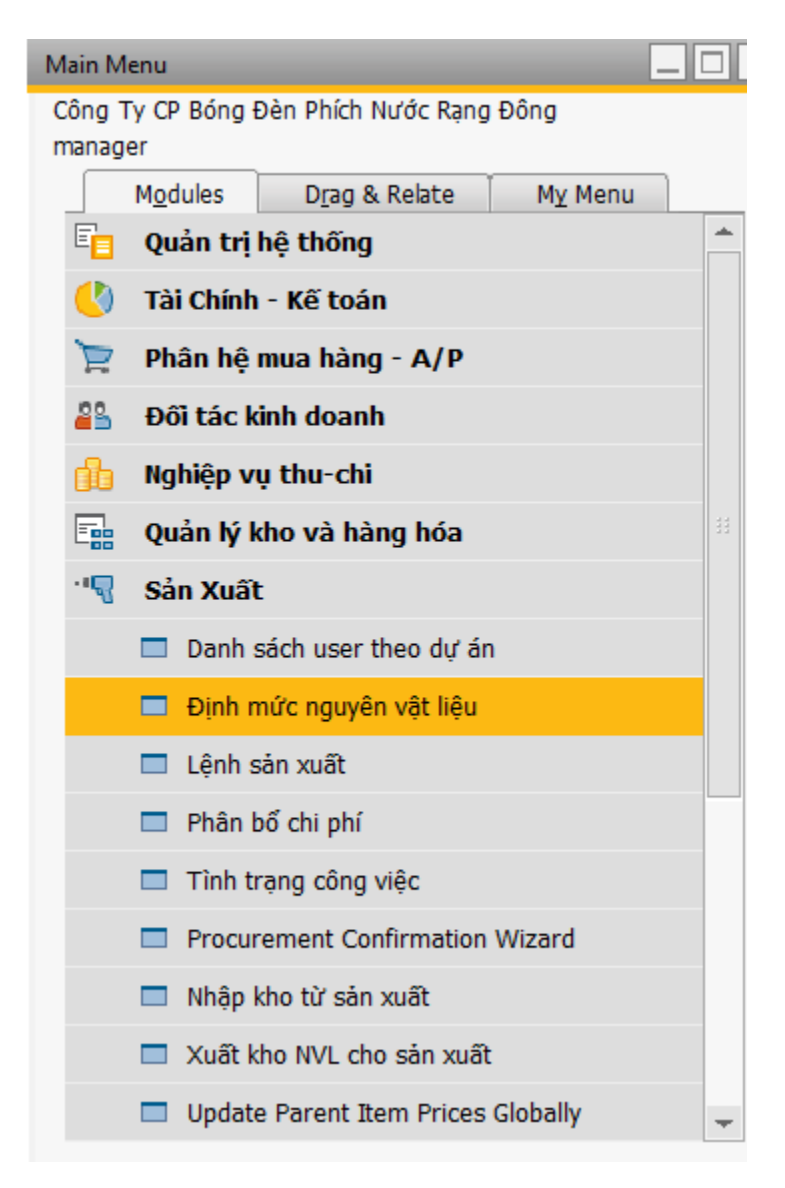

Màn hình BOM sẽ mở ra:

| Mã s                                               | sàn phẩm                                                                                        |                                                            |             | X Số lượng                                                                                                    | Kho hàng                                                                                      | •                                                                  |
|----------------------------------------------------|-------------------------------------------------------------------------------------------------|------------------------------------------------------------|-------------|----------------------------------------------------------------------------------------------------|-----------------------------------------------------------------------------------------------|--------------------------------------------------------------------|
| Mö t                                               | tà sàn phân<br>                                                                                 | n                                                          |             | 1                                                                                                    | Danh sách giá                                                                                 | Price List 01 🔻                                                    |
| BOM                                                | 1 Туре                                                                                          |                                                            | P           | roduction                                                                                                    | ▼ Quy tắc p.bö                                                                                |                                                                    |
| Proc                                               | duction Std                                                                                     | Cost                                                       |             |                                                                                                    | Dự ản                                                                                         |                                                                    |
| Plan                                               | ned Averag                                                                                      | ge Production Size                                         |             |                                                                                                    | 1.00                                                                                          |                                                                    |
| #                                                  | Туре                                                                                            | Mã hàng hóa                                                | RDCODE      | Vật tư thay thế                                                                                                    | Mô tả hàng hóa                                                                                | Sõ                                                                 |
|                                                    |                                                                                                 |                                                            |             |                                                                                                    |                                                                                               |                                                                    |
| [                                                  | •                                                                                               | #1                                                         |             |                                                                                                    |                                                                                               | •                                                                  |
|                                                    |                                                                                                 |                                                            |             | G                                                                                                    | iá sản phẩm                                                                                   |                                                                    |
|                                                    | Find                                                                                            | Cancel                                                     |             | G                                                                                                    | iá sản phẩm                                                                                   |                                                                    |
| ill o                                              | Find<br>of Materials                                                                            | Cancel                                                     |             | G                                                                                                    | iá sản phẩm                                                                                   |                                                                    |
| ill o<br>1ã s                                      | Find<br>of Materials                                                                            | Cancel                                                     |             | G                                                                                                    | iá sản phẩm<br>Kho hàng                                                                       |                                                                    |
| illo<br>Mãs<br>Môt                                 | Find<br>of Materials<br>sản phẩm<br>tả sản phẩn                                                 | Cancel                                                     |             | G<br>X Số lượng                                                                                                    | iá sản phẩm<br>Kho hàng<br>Danh sách giá                                                      | Price List 01                                                      |
| Aill o<br>Mã s<br>Mô t<br>BOM                      | Find<br>of Materials<br>sản phẩm<br>tả sản phẩn<br>1 Type                                       | Cancel<br>n                                                | P           | G<br>X Số lượng<br>roduction                                                                                                    | iá sản phẩm<br>Kho hàng<br>Danh sách giá<br>VQuy tắc p.bố                                     | Price List 01                                                      |
| iill o<br>Mã s<br>Mô t<br>30M                      | Find<br>of Materials<br>sản phẩm<br>tả sản phẩn<br>1 Type<br>duction Std                        | Cancel                                                     | P           | G<br>X Số lượng<br>roduction                                                                                                    | iá sản phẩm<br>Kho hàng<br>Danh sách giá<br>Quy tắc p.bố<br>Dự án                             | Price List 01                                                      |
| Bill o<br>Mã s<br>Mô t<br>BOM<br>Proc<br>Plan      | Find<br>of Materials<br>sản phẩm<br>tả sản phẩm<br>1 Type<br>duction Std<br>nned Averag         | Cancel<br>n<br>I Cost<br>ge Production Size                | P           | <u>G</u><br>X Số lượng<br>roduction                                                                                                    | iá sản phẩm<br>Kho hàng<br>Danh sách giá<br>▼ Quy tắc p.bố<br>Dự án<br>1.00                   | Price List 01                                                      |
| ill o<br>Mã s<br>Mô t<br>BOM<br>Proc<br>Plan<br>#  | Find<br>of Materials<br>sản phẩm<br>tả sản phẩm<br>1 Type<br>duction Std<br>ined Averag<br>Type | Cancel<br>n<br>I Cost<br>ge Production Size<br>Mã hàng hóa | P           | G<br>X Số lượng<br>roduction                                                                                                    | iá sản phẩm<br>Kho hàng<br>Danh sách giá<br>Vuy tắc p.bố<br>Dự án<br>1.00<br>Mô tả hàng hóa   | Price List 01                                                      |
| ill o<br>1ã s<br>10 t<br>30M<br>Proc<br>Plan       | Find<br>of Materials<br>sản phẩm<br>tả sản phẩm<br>1 Type<br>duction Std<br>ned Averag          | Cancel                                                     | RDCODE      | G<br>X Số lượng<br>roduction                                                                                                    | iá sản phẩm<br>Kho hàng<br>Danh sách giá<br>▼ Quy tắc p.bố<br>Dự án<br>1.00<br>Mô tả hàng hóa | ۲<br>۲<br>۲<br>۲<br>۲<br>۲<br>۲<br>۲<br>۲<br>۲<br>۲<br>۲<br>۲<br>۲ |
| iill o<br>Mã s<br>Mô t<br>BOM<br>Proc<br>Plan      | Find<br>of Materials<br>tán phẩm<br>tả sản phẩm<br>1 Type<br>duction Std<br>uned Averag<br>Type | Cancel                                                     | P<br>RDCODE | G X Số lượng Vật tư thay thế                                                                                                    | iá sản phẩm<br>Kho hàng<br>Danh sách giá<br>Quy tắc p.bố<br>Dự án<br>1.00<br>Mô tả hàng hóa   | Price List 01 ▼                                                    |
| 3ill o<br>Mã s<br>Mô t<br>3OM<br>Proc<br>Plan      | Find<br>of Materials<br>sản phẩm<br>tả sản phẩm<br>1 Type<br>duction Std<br>uned Averag         | Cancel                                                     | P<br>RDCODE | G<br>X Số lượng<br>roduction<br>Vật tư thay thế                                                                                                    | iá sản phẩm<br>Kho hàng<br>Danh sách giá<br>Quy tắc p.bố<br>Dự án<br>1.00<br>Mô tả hàng hóa   |                                                                    |
| Bill o<br>Mã s<br>Mô t<br>BOM<br>Proc<br>Plan      | Find<br>of Materials<br>sản phẩm<br>tả sản phẩm<br>1 Type<br>duction Std<br>nned Averag<br>Type | Cancel                                                     | RDCODE      | G<br>X Số lượng<br>roduction<br>Vật tư thay thế                                                                                                    | iá sản phẩm<br>Kho hàng<br>Danh sách giá<br>VQuy tắc p.bố<br>Dự án<br>1.00<br>Mô tả hàng hóa  | Price List 01                                                      |
| Bill o<br>Mã s<br>Mô t<br>BOM<br>Proc<br>Plan      | Find<br>of Materials<br>sản phẩm<br>tả sản phẩm<br>1 Type<br>duction Std<br>ined Averag         | Cancel                                                     | P<br>RDCODE | G<br>X Số lượng<br>roduction<br>Vật tư thay thế                                                                                                    | iá sản phẩm<br>Kho hàng<br>Danh sách giá<br>▼ Quy tắc p.bố<br>Dự án<br>1.00<br>Mô tả hàng hóa |                                                                    |
| Bill o<br>Mã s<br>Mô t<br>BOM<br>Proc<br>Plan      | Find<br>of Materials<br>sản phẩm<br>tả sản phẩm<br>1 Type<br>duction Std<br>nned Averag<br>Type | Cancel                                                     | RDCODE      | G X Số lượng Vật tư thay thể X i na chiết chiết | iá sản phẩm<br>Kho hàng<br>Danh sách giá<br>▼ Quy tắc p.bố<br>Dự án<br>1.00<br>Mô tả hàng hóa | ▼           Price List 01           ▼           Số                 |
| Bill o<br>Mã s<br>Mô t<br>BOM<br>Proc<br>Plan<br># | Find<br>of Materials<br>sản phẩm<br>tả sản phẩm<br>1 Type<br>duction Std<br>ined Averag         | Cancel                                                     | P<br>RDCODE | G X Số lượng Vật tư thay thế Vật tư thay thế                                                                                                    | iá sản phẩm<br>Kho hàng<br>Danh sách giá<br>Quy tắc p.bố<br>Dự án<br>1.00<br>Mô tả hàng hóa   | Số                                                                 |

Tìm kiếm đến BOM mà người dùng muốn thay thế vật tư trong BOM:

| Bill     | of Material            | s    |             |              |                       |     |                             |         |         |                           |         |                 | -    |        | X        |
|----------|------------------------|------|-------------|--------------|-----------------------|-----|-----------------------------|---------|---------|---------------------------|---------|-----------------|------|--------|----------|
| Mã<br>Mô | sàn phẩm<br>tả sản phi | ấm   | ⇒           | 0000<br>Modu | 0016<br>Il Led Bulb 3 | w-6 | X Số lượng<br>500k-S 12v-V1 | 1<br>RD |         | Kho hàng<br>Danh sách giá | •       | 01<br>Price Lis | t 01 | T<br>T |          |
| BOI      | И Туре                 |      |             |              |                       | Pro | duction                     |         | Ŧ       | Quy tắc p.bố              |         |                 |      |        |          |
| Pro      | duction S              | td ( | Cost        |              |                       |     |                             | V       | ND 0.00 | Dự án                     |         |                 |      |        |          |
| Pla      | nned Aver              | age  | Production  | Size         |                       |     |                             |         | 1.00    |                           |         |                 |      |        |          |
|          |                        |      |             |              |                       |     |                             |         |         |                           |         |                 |      |        |          |
| #        | Туре                   |      | Mã hàng hóa | э            | RDCODE                |     | Vật tư thay t               | hế      | Mô tả h | àng hóa                   |         |                 | Số   | 7      |          |
| 1        | Item                   | Ŧ    | ⇒ 0000186   | 8            | 120201012             | 5   |                             |         | PCB-ML- | B3wS.12v-TL               |         |                 |      | -      | <b>*</b> |
| 2        | Item                   | Ŧ    | ⇒ 0000114   | 6            | 120101003             | 5   |                             |         | Con led | 2835-6500k Hor            | ngli (6 | 50mA-3v         |      | -      | •        |
| 3        | Item                   | Ŧ    |             | 0            |                       |     |                             | _       |         |                           |         |                 |      |        | +        |
| _        |                        |      |             |              |                       |     |                             | _       |         |                           |         |                 |      |        |          |
|          |                        |      |             |              |                       |     |                             | -       |         |                           |         |                 |      |        |          |
|          |                        |      |             |              |                       |     |                             | -       |         |                           |         |                 |      | -      |          |
|          |                        |      |             |              |                       |     |                             |         |         |                           |         |                 |      |        |          |
|          | 4                      |      |             |              | 1                     |     |                             |         |         |                           |         |                 | F    |        |          |
|          | ОК                     |      | Cancel      |              | _                     |     |                             | Giá     | sàn phầ | ím                        |         |                 | _    |        |          |

Kích chuột tại dòng Vật tư thay thế của vật tư Con led 2835-6500 Hongli (60mA-3v) Ra80

Kích vào biểu tượng dễ hiển thị vật tư thay thế cho vật tư **Con led 2835-6500 Hongli** (60mA-3v) Ra80.

| Bill     | of Materia            | ls      |                 |                        |      |                             |         |           |                           |         |                 | -    | - 🗆    | ×  |
|----------|-----------------------|---------|-----------------|------------------------|------|-----------------------------|---------|-----------|---------------------------|---------|-----------------|------|--------|----|
| Mã<br>Mô | sàn phẩm<br>tà sàn ph | i<br>ấm |                 | 0016<br>JI Led Bulb 3v | N-65 | X Số lượng<br>500k-S 12v-V1 | 1<br>RD |           | Kho hàng<br>Danh sách giá | -       | 01<br>Price Lis | t 01 | T<br>T |    |
| BOI      | М Туре                |         |                 | F                      | Prod | luction                     |         | •         | Quy tắc p.bổ              |         |                 |      |        |    |
| Pro      | duction S             | Std (   | Cost            |                        |      |                             | ۷       | 'ND 0.00  | Dự án                     |         |                 |      |        |    |
| Pla      | nned Ave              | rage    | Production Size |                        |      |                             |         | 1.00      |                           |         |                 |      |        |    |
|          |                       |         |                 |                        |      |                             |         |           |                           |         |                 |      |        |    |
| #        | Туре                  |         | Mã hàng hóa     | RDCODE                 |      | Vật tư thay th              | nế      | Mô tả h   | àng hóa                   |         |                 | Số   | 7      |    |
| 1        | Item                  | Ŧ       | -> 00001868     | 1202010125             | 5    |                             | _       | PCB-ML-   | B3wS.12v-TL               |         |                 |      | -      | +1 |
| 2        | Item                  | Ŧ       | 00001146        | 1201010035             | 5    | 00001147                    | ٩       | Con led   | 2835-6500k Ho             | ngli (( | 50mA-3v         |      | -      | -  |
| 3        | Item                  | •       |                 |                        | 4    |                             |         |           |                           |         |                 |      |        | +  |
|          |                       |         |                 |                        | _    |                             |         |           |                           |         |                 |      |        |    |
|          |                       |         |                 |                        |      |                             |         |           |                           |         |                 |      |        |    |
|          |                       |         |                 |                        |      |                             |         |           |                           |         |                 |      | -      |    |
|          | -                     |         |                 |                        |      |                             |         |           |                           |         |                 |      |        |    |
|          | 4                     |         |                 |                        |      |                             |         |           |                           |         |                 | ÷.   | _      |    |
|          | Update                |         | Cancel          |                        |      |                             | Giá     | á sán phá | ím                        |         |                 |      |        |    |

Sau đó chọn Update để cập nhật vào hệ thống. Trong quá trình sản xuất, có thể xuất vật tư thay thế để sản xuất theo BOM.

#### Trường họp 2: Thay thế vật tư cho nhiều BOM. Thay đổi BOM.

Trong quá trình sản xuất, Do thay đổi về sản xuất, công ty không sử dụng vật tư **Con led 2835-6500k Hongli (60mA-3v) Ra80 và** vật tư này được thay bằng vật tư**Con led 2835-6500k Hongli (30mA-9v) Ra 70**. Tiến hành thay thế vật tư **Con led 2835-6500k Hongli (30mA-9v) Ra 70** cho vật tư **Con led 2835-6500k Hongli (60mA-3v) Ra80**cho nhiều hoặc tất cả các BOM có chứa vật tư này.

Giải pháp: Sử dụng chức năng Bill of Material – Component Management thuộc phân hệ Sản xuất của SAP B1.

> Truy cập đường dẫn: Sản xuất <del>></del>Bill of Material – Component Management

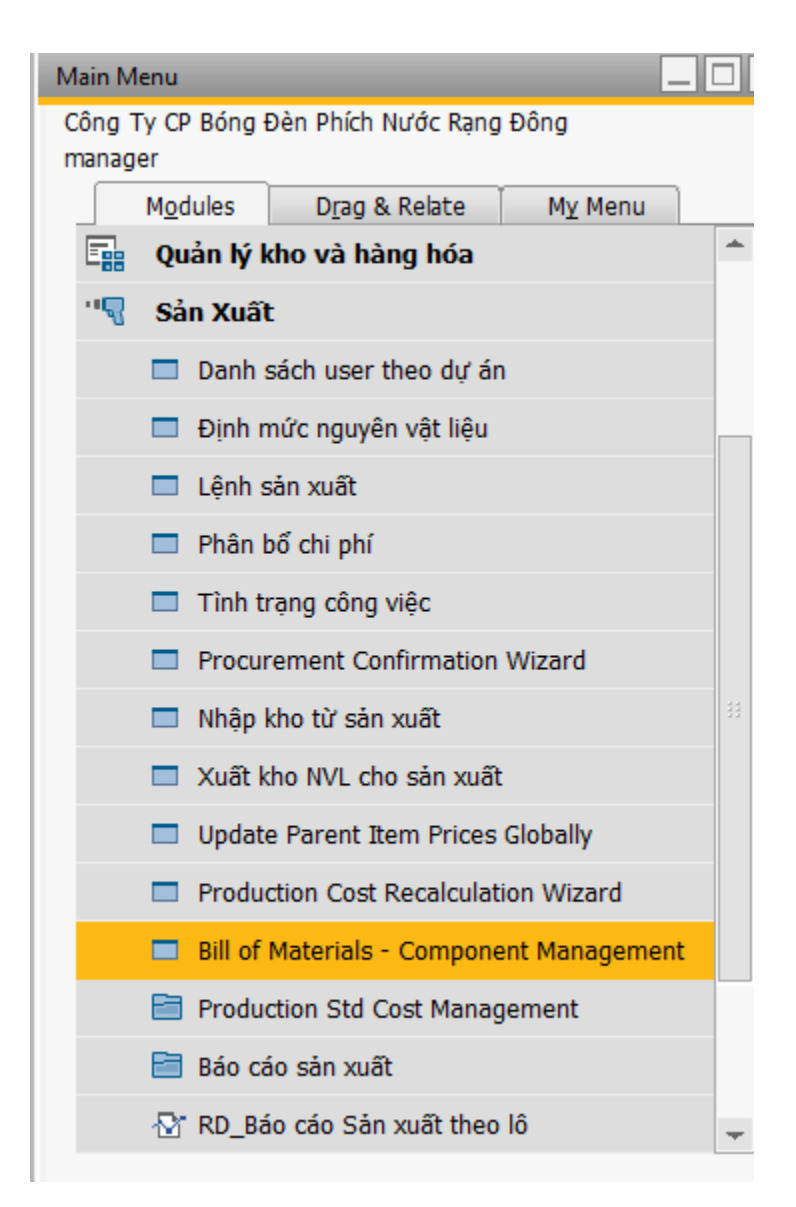

Màn hình sẽ hiện ra như sau:

| Bill of Materials - Component Ma | nagement - Selection  | Criteria |       |    |          |   |
|----------------------------------|-----------------------|----------|-------|----|----------|---|
| Management Task 🛛 🚺              | Change BOM Lines      |          | ¥     |    |          |   |
| Select BOMs                      | -                     |          |       |    |          |   |
| BOM Product No.                  | 2 From                |          |       | То |          |   |
| BOM Item Group                   | 3 From                |          | Ŧ     | То |          | T |
| BOM Type                         | 4                     |          | T     |    |          |   |
| BOM Warehouse No.                | 5 From                |          |       | То |          |   |
| BOM Distr. Rule                  | 6 From                |          |       | То |          |   |
| BOM Project                      | From                  |          |       | То |          |   |
| Select BOM Lines                 | -                     |          |       |    |          |   |
| Item 🔻                           | 8 From                | 0000001  | 8     | То | 00003857 |   |
| Specify Properties for BOM Line  | es to Be Changed      |          |       |    |          |   |
| Replacement BOM Compon           | ent                   |          |       |    |          |   |
| No. of Replacement Compone       | ents per Existing Com | ponents  | 1.000 |    |          |   |
| Change Additional Quantity       | 1                     |          | 0.000 |    |          |   |
| Change Warehouse                 |                       |          |       |    |          |   |
| Change Issue Method              |                       |          |       |    |          |   |
| Change WIP Account               |                       |          |       |    |          |   |
| OK Cancel                        |                       |          |       |    |          |   |

Tại đây, người dùng chọn dữ liệu BOM theo các tiêu chí, để tiến hành thay thế vậy tư cho BOM.

| Trường dữ           | Nội dung cần chọn                                   |                                        |                                      |        |         |                |   |
|---------------------|-----------------------------------------------------|----------------------------------------|--------------------------------------|--------|---------|----------------|---|
| Manageme<br>nt task | Kịch biểu tượng 🔳 để chọ<br>này chọn Change BOM lin | on nội dung<br>es                      | muốn thay đổi trên                   | BOM    | . Trong | ; trường hợp   |   |
| (1)                 | Management Task                                     | Change BOM                             | 1 Lines                              |        | *       |                |   |
|                     | Select BOMs<br>BOM Product No.                      | Change BOI<br>Add BOM Li<br>Delete BOM | <mark>4 Lines</mark><br>nes<br>Lines |        |         |                |   |
| BOM                 | Kích biểu tượng 🧐 để chọ                            | n Mã BOM                               | muốn thay thế vật t                  | u Fro  | mTo     | D              |   |
| Product             | BOM Product No.                                     | From                                   | 0000001                              |        | То      | 00003845       | 8 |
| No                  |                                                     |                                        |                                      |        |         |                |   |
| (2)                 | 7 7                                                 |                                        |                                      |        |         |                |   |
| BOM Item            | Kích biêu tượng 🔳 đê chọi                           | n Nhóm Ite                             | ms của BOM. From                     | То.    | •••     |                |   |
| Group               | BOM Item Group                                      | From                                   | Bán thành phẩm                       | Ŧ      | То      | Bán thành phẩm | • |
| (3)                 |                                                     |                                        |                                      |        |         |                |   |
| BOM                 | Kích biểu tượng 🔳 để chọ                            | n Loại BO                              | M. Đối với công ty                   | thì lu | ôn chọi | n loại BOM     |   |
| Туре                | là Production                                       |                                        |                                      |        |         |                |   |
| (4)                 | BOM Type                                            |                                        | Production                           |        | •       |                |   |
| BOM                 | Kích biểu tượng 🧾 để chọi                           | n kho chứa                             | BOM FromTo                           |        |         |                |   |
| Warehous            | BOM Warehouse No.                                   | From                                   | 01                                   |        | То      | IQC            | 8 |
| e No.               |                                                     |                                        |                                      |        |         |                |   |
| (5)                 |                                                     |                                        |                                      |        |         |                |   |
| BOM                 | Kích biểu tượng 🧐 để chọ                            | n quy tắc p                            | hân bổ chi phí cho                   | BOM    | From    | To Nếu         |   |

| Distr. Rule | không có thông tin thì có thể bỏ qua bước này                                       |   |
|-------------|-------------------------------------------------------------------------------------|---|
| (6)         | BOM Distr. Rule From 🗍 To                                                           |   |
| BOM         | Kích biểu tượng 💷 để chọn dự án có chứa BOM, và muốn thay đổi BOM với các           |   |
| Project     | dự án này FromTo                                                                    |   |
| (7)         | BOM Project From To                                                                 |   |
| Items       | Kích biểu tượng 🗐 để chọn Mã vật tư cần được thay thế trong BOM. FromTo             |   |
| (8)         | Nếu chỉ cần thay thế một tư cho 1 vật tư thì chọn giá trị Mã vật tư tại 2 ô From và |   |
|             | To giống nhau                                                                       |   |
|             | Nếu muốn thay thế một vật tư cho nhiều vật tư thì chọn giá trị Mã vật tư tại 2 ô    |   |
|             | From và To khác nhau. Vật tư thay thế sẽ thay thế cho toàn bộ những vật tư trong    |   |
|             | khoảng đã chọn                                                                      |   |
|             |                                                                                     |   |
|             | Item To 00001146 To 00001146                                                        | 8 |
| Replaceme   | Tích chọn Replacement BOM Component.                                                |   |
| nt BOM      | Sau đó kích vào ô trống và kích chuột vào biểu tương 3, hệ thống sẽ tự động lấy     |   |
| Componen    | giá trị vật tư thay thế đã được thiết lập trongAlternative Items                    |   |
| t<br>(9)    | Replacement BOM Component 00001147                                                  | Q |

Sau khi chọn xong các thông tin cần thiết, chọn OK. Màn hình sẽ hiện ra như sau:

| Bill of Mat | terials - ( | Component Manager | ment - Change Previev | v          |            |                 |             |      | _ 🗆 🗙 |
|-------------|-------------|-------------------|-----------------------|------------|------------|-----------------|-------------|------|-------|
| Selected    | l           | BOM Product No.   | BOM Item Group        | BOM Type   | BOM Wareho | BOM Distr. Rule | BOM Project | Туре | 7     |
| Ý           | •           | ⇒ 00000016        | Bán thành phẩm        | Production | ⇒ 01       |                 |             | Item | -     |
| Y           | ·           | -> 00000024       | Bán thành phẩm        | Production | iii 01     |                 |             | Item |       |
| Y           | •           | -> 00000064       | Bán thành phẩm        | Production | iii -> 01  |                 |             | Item |       |
| Y           | •]          | 00000092          | Bán thành phẩm        | Production | i 📫 📫      |                 |             | Item |       |
| Y           | •]          | 00000093          | Bán thành phẩm        | Production | i 📫 📫      |                 |             | Item |       |
| Y           | •]          | ⇒ 00000100        | Bán thành phẩm        | Production | i 📫 📫      |                 |             | Item |       |
| Y           | •]          | ⇒ 00000101        | Bán thành phẩm        | Production | i 📫 📫      |                 |             | Item |       |
| Y           | •]          | 00000106          | Bán thành phẩm        | Production | i 📫 📫      |                 |             | Item |       |
| Y           | •]          | 00000109          | Bán thành phẩm        | Production | iii 01     |                 |             | Item |       |
| Y           | •]          | 00000131          | Bán thành phẩm        | Production | i 📫 📫      |                 |             | Item |       |
| Y           | •           | 00000134          | Bán thành phẩm        | Production | i 📫 📫      |                 |             | Item |       |
| Y           | •]          | 00000135          | Bán thành phẩm        | Production | iii 01     |                 |             | Item |       |
| Y           | •]          | 00000141          | Bán thành phẩm        | Production | iii 01     |                 |             | Item |       |
| Y           | •           | 00000142          | Bán thành phẩm        | Production | i 📫 📫      |                 |             | Item |       |
| Y           | •]          | 00000143          | Bán thành phẩm        | Production | i 📫 📫      |                 |             | Item |       |
| Y           | •]          | 00000175          | Bán thành phẩm        | Production | i 📫 📫      |                 |             | Item |       |
| Y           | •]          | 00000191          | Bán thành phẩm        | Production | i 📫 📫      |                 |             | Item |       |
| 4           | •]          | -> 00000207       | Bán thành phẩm        | Production | iii 01     |                 |             | Item |       |
| Y           | •]          | -> 00000208       | Bán thành phẩm        | Production | iii 01     |                 |             | Item |       |
|             |             |                   |                       |            |            |                 |             |      |       |
|             |             |                   |                       |            |            |                 |             |      |       |
|             |             |                   |                       |            |            |                 |             |      | -     |
| •           |             |                   |                       |            |            |                 |             |      | - F   |
| C           | Oł          | Cancel            |                       |            |            |                 |             |      |       |

Tại đây người dùng kiểm tra lại các thông tin về BOM sẽ bị thay đổi, Vật tư đang thiết lập trong BOM, vật tư thay thế, ...

Sau khi kiểm tra xong, tiếp tục chọn OK để hoàn tất quy trình. Hệ thống sẽ thay đổi các BOM theo tiêu chí đã chọn bằng cách thay thế vật tưtư **Con led 2835-6500k Hongli (30mA-9v) Ra 70**bằng vật tư **Con led 2835-6500k Hongli (60mA-3v) Ra80.** 

**Yêu cầu 3: Chỉnh sửa xóa hẳn 1 item trong 1 BOM và tha thế bằng item khác** (lấy ví dụ ở trên xóa item Ra80, thay bằng item Ra70).

#### Quy trình:

Bước 1: Chọn chuột phải vào item cần xóa, chọn delete row. (xóa item trong BOM)

| Bill<br>Mã<br>Mô<br>BOI<br>Pro<br>Plar | of Mate<br>sån phần<br>tả sản ph<br>M Type<br>duction :<br>nned Ave | erials<br>n 🔿<br>năm<br>5td Cost<br>erage Production                                                                                                    | 00000016<br>Modul Led Bul | b 3w-6500k-S 12v-V1<br>Production | RD<br>VND 0.00<br>1.00 |                              | X Số lượng 1 | Kho hàr<br>Danh sá<br>Quy tắc<br>Dự án | ng 🔶 0<br>ich giá P<br>: p.bổ | 1<br>rice List 01 | -<br>-   |
|----------------------------------------|---------------------------------------------------------------------|----------------------------------------------------------------------------------------------------|---------------------------|-----------------------------------|------------------------|------------------------------|--------------|----------------------------------------|-------------------------------|-------------------|----------|
| #                                      | Type                                                                | Mã hàng hóa                                                                                                    | RDCODE                    | Vật tư thay thế                   | Mô tả hàng l           | 16a<br>5 12v-Tl              | Số lượng     | Đơn vị tính                            | Kho hàng                      | Phươn             | 7        |
| 2                                      | Item *                                                              | ⇒ 00001146                                                                                                    | 1201010035                | 00001147                          | Con led 2835           | -6500k Hongli (60mA-3v) Ra80 |              | L2 cái                                 | ⇒ 01                          | Manual            | <b>†</b> |
|                                        |                                                                     | Copy<br>Copy <u>T</u> able<br>Maximize/Rest<br>Remove<br><u>D</u> uplicate<br>Add Row<br>Delete Row<br>Duplicate Row<br><u>D</u> uplicate Row<br><u>N</u> ew Activity<br><u>R</u> elated Activit<br>Relationship N | ore Grid                  |                                   |                        |                              |              |                                        |                               |                   |          |
|                                        |                                                                     | 1                                                                                                    |                           | 1                                 |                        |                              |              |                                        |                               |                   |          |
|                                        | ● OK                                                                | Cancel                                                                                                    |                           | 4                                 |                        | ]                            | Giá          | sån phẩm                               |                               | ×                 | •        |

**Bước 2**: Sau khi xóa item, ta sẽ có màn hình sau, tiếp tục bấm chọn hiện danh sách item.

| ã sả<br>ô tả | àn phần<br>à sàn ph | n<br>ấm           | 00000016<br>Modul Led Bul | b 3w-6500k-5 12v-V1 | RD                 | X Số lượng 1 | Kho hàn<br>Danh sá | g ⇔ 01<br>ch giá Pr | ice List 01 | * |
|--------------|---------------------|-------------------|---------------------------|---------------------|--------------------|--------------|--------------------|---------------------|-------------|---|
| ом           | Туре                |                   |                           | Production          | •                  |              | Quy tắc            | p.bố                |             |   |
| Prod         | luction 9           | 5td Cost          |                           |                     | VND 0.00           |              | Dự án              |                     |             |   |
| lanr         | ned Ave             | rage Production : | Size                      |                     | 1.00               |              |                    |                     |             |   |
| #            | Туре                | Mã hàng hóa       | RDCODE                    | Vật tư thay thế     | Mô tả hàng hóa     | Số lượng     | Đơn vị tính        | Kho hàng            | Phươn       | 7 |
| L            | Item 💌              | 00001868          |                           |                     | PCB-ML-B3wS.12v-TL |              | 1 cái              | 📫 01                | Manual      | - |
| ! 1          | Item 🔻              | (                 | D                         |                     |                    |              |                    |                     |             |   |
|              |                     |                   |                           |                     |                    |              |                    | _                   |             | _ |
|              |                     |                   |                           |                     |                    |              |                    | _                   |             | - |
|              |                     |                   |                           |                     |                    |              |                    |                     |             | - |
|              |                     |                   |                           |                     |                    |              |                    |                     |             | - |
|              |                     |                   |                           |                     |                    |              |                    |                     | _           |   |
|              |                     |                   |                           |                     |                    |              |                    |                     |             |   |
|              |                     |                   |                           |                     |                    |              |                    |                     |             |   |
|              |                     |                   |                           |                     |                    |              |                    |                     |             |   |
|              |                     |                   |                           |                     |                    |              |                    |                     |             |   |
|              |                     |                   |                           |                     |                    |              |                    | _                   |             | _ |
|              |                     |                   |                           |                     |                    |              |                    |                     | _           | - |
|              |                     |                   |                           |                     |                    |              |                    |                     |             | - |
|              |                     |                   |                           |                     |                    |              |                    |                     |             | - |
|              |                     |                   |                           |                     |                    |              |                    |                     |             |   |
|              |                     |                   |                           |                     |                    |              |                    |                     |             |   |
|              |                     |                   |                           |                     |                    |              |                    |                     |             | - |
|              |                     |                   |                           |                     |                    |              |                    |                     |             |   |
|              | •                   |                   |                           | 1                   |                    |              |                    |                     | Þ           |   |
|              |                     |                   |                           |                     |                    |              |                    |                     |             | - |

**<u>Bước 3</u>**: Màn hình danh sách các item sẽ hiện ra, người dùng tiếp tục chọn đến item thay thế cho item vừa xóa, và click đúp chuột để chọn, hoặc bấm chọn xong bấm vào nút "Choose".

| 4ã :<br>4ô 1 | sàn phấn<br>tả sản ph | n 🔶<br>nám       | 00000016<br>Modul Led Bu | lb 3w-6500k-S 12 | 2v-V1 RD      |        | X Số lượng                                | 1 | L Kho<br>Dar | hàng<br>h sách giá | => | 01<br>Price List | 01 | •  |
|--------------|-----------------------|------------------|--------------------------|------------------|---------------|--------|-------------------------------------------|---|--------------|--------------------|----|------------------|----|----|
| 801          | 4 Type                |                  |                          | Production       |               | •      |                                           |   | Qu           | / tắc p.bố         |    |                  |    | ī. |
| Pro          | duction 9             | 5td Cost         |                          |                  | VND 0.0       | 00     |                                           |   | Dự           | án                 |    |                  |    |    |
| lar          | nned Ave              | erage Production | Size                     |                  | 1.0           | 00     |                                           |   |              |                    |    |                  |    |    |
| ŧ            | Туре                  | Mã hàng hóa      | RDCODE                   | Vật tư thay      | List of Items |        |                                           |   |              |                    |    | _                |    |    |
|              | Item ▼<br>Item ▼      | ➡ 00001868       | 9                        |                  | Find          | con le | d Q                                       |   |              |                    |    |                  | -  | -  |
|              |                       |                  |                          |                  | # Item No.    |        | Item Description                          | I | in Stock     |                    |    | 2                | 7  |    |
|              |                       |                  |                          |                  | 113 00001138  |        | Con Led 2835-3000k Everlight              |   |              |                    |    |                  |    | 11 |
|              |                       |                  |                          |                  | 113 00001131  |        | Con Led 2835-3000k Everlight (30mA- 15v)  |   |              |                    |    |                  |    |    |
|              |                       |                  |                          |                  | 111 00001112  |        | Con led 2835-3000k Hongli                 |   |              |                    |    |                  |    |    |
|              |                       |                  |                          |                  | 115 00001154  |        | Con led 2835-3000k Hongli (150mA-3v) Ra80 |   |              |                    |    |                  |    |    |
|              |                       |                  |                          |                  | 111 00001113  |        | Con led 2835-3000k Hongli (30mA-9v)       |   |              |                    |    |                  |    |    |
|              |                       |                  |                          |                  | 114 00001148  |        | Con led 2835-3000k Hongli (30mA-9v) Ra 70 |   |              |                    |    |                  | 33 |    |
|              |                       |                  |                          |                  | 115 00001155  |        | Con led 2835-3000k Hongli (60mA-3v) Ra80  |   |              |                    |    |                  |    |    |
|              |                       |                  |                          |                  | 117 00001173  |        | Con Led 2835-3000k Samsung (150mA- 3v) Ra | 8 |              |                    |    |                  |    |    |
|              |                       |                  |                          |                  | 114 00001140  |        | Con Led 2835-5000k Everlight              |   |              |                    |    |                  |    |    |
|              |                       |                  |                          |                  | 116 00001169  |        | Con Led 2835-5000k Everlight (150mA- 3v)  |   |              |                    | _  |                  | •  |    |
|              |                       |                  |                          |                  | •             |        |                                           |   |              |                    |    | •                |    |    |
|              |                       |                  |                          |                  | Choose        | Can    | icel <u>N</u> ew                          |   |              |                    |    |                  | -  |    |
|              |                       |                  |                          |                  |               |        |                                           |   |              |                    |    |                  |    |    |
|              |                       |                  |                          |                  |               |        |                                           |   |              |                    |    |                  |    |    |
|              |                       |                  |                          |                  |               |        |                                           |   |              |                    |    |                  |    | Ψ. |
|              | 4                     |                  |                          | #                |               |        |                                           |   |              |                    |    |                  | Þ  |    |
|              |                       |                  |                          |                  |               |        |                                           |   |              |                    |    |                  | ,  |    |
|              |                       |                  |                          |                  |               |        |                                           |   | Siá của nhấm |                    |    |                  |    | •  |

Bước 4: Ta sẽ có như sau, bấm chọn "Update" để lưu kết quả.

| Bill | of Mat    | erials           |               |                    |                 |                                       |      |          |             |           | _           | . 🗆          |
|------|-----------|------------------|---------------|--------------------|-----------------|---------------------------------------|------|----------|-------------|-----------|-------------|--------------|
| Mã   | sán phấr  | n 🔿              | 00000016      |                    |                 |                                       | X ső | ượng 1   | Kho hàr     | ig 🔿 01   |             | •            |
| Mô   | tá sán pl | hấm              | Modul Led Bul | b 3w-6500k-S 12v-V | I RD            |                                       |      |          | Danh sá     | ch giá Pr | ice List 01 |              |
| BOI  | M Type    |                  |               | Production         | •               |                                       |      |          | Quy tắc     | p.bő      |             |              |
| Pro  | duction   | Std Cost         |               |                    | VND 0.00        |                                       |      |          | Dự án       |           |             |              |
| Plar | nned Av   | erage Production | Size          |                    | 1.00            |                                       |      |          |             |           |             |              |
| #    | Type      | Mã hàng hóa      | RDCODE        | Vật tự thay thế    | Mô tả hàng hóa  |                                       |      | Số lương | Đơn vị tính | Kho hàng  | Phươn       | 7            |
| 1    | Item 🔻    | 00001868         |               |                    | PCB-ML-B3wS.12  | 2v-TL                                 |      |          | 1. cái      | → 01      | Manual      |              |
| ,    | Item *    | ⇒ 00001148 (     | 1201010037    |                    | Con led 2835-30 | 0k Hongli (30mA-9v) Ra 70             |      |          | 1 cái       | → 01      | Manual      |              |
| 3    | Item 🔻    |                  |               |                    |                 |                                       | _    | /        |             |           |             |              |
|      |           |                  |               |                    |                 |                                       |      |          |             |           |             | -            |
|      |           |                  |               |                    |                 |                                       |      |          |             |           |             |              |
|      |           |                  |               |                    |                 |                                       |      |          |             |           |             |              |
|      |           |                  |               |                    |                 | · · · · · · · · · · · · · · · · · · · | 1    |          |             |           |             |              |
|      |           |                  |               |                    |                 |                                       |      |          |             |           |             |              |
|      |           |                  |               |                    |                 | _                                     | _    |          |             |           |             |              |
|      |           |                  |               |                    |                 |                                       |      |          |             |           |             |              |
|      |           |                  |               |                    |                 |                                       |      |          |             |           |             | - 1          |
|      |           |                  |               |                    |                 |                                       |      |          | _           |           |             | - 1          |
|      |           |                  |               |                    |                 |                                       |      |          |             |           |             | - 1          |
|      |           |                  |               |                    |                 |                                       |      |          |             |           |             |              |
|      |           |                  |               |                    |                 |                                       |      |          |             |           |             |              |
|      |           |                  |               |                    |                 |                                       |      |          |             |           |             |              |
|      |           |                  |               |                    |                 |                                       |      |          |             |           |             |              |
|      |           |                  |               |                    |                 |                                       |      |          |             |           |             |              |
|      |           |                  |               |                    |                 |                                       |      |          |             |           |             | $\mathbf{w}$ |
|      |           |                  |               |                    |                 |                                       |      |          |             |           |             |              |
|      | 4         |                  |               | 3                  |                 |                                       |      |          |             |           | •           |              |
|      | Jpdate    | 2<br>Cancel      |               |                    |                 |                                       |      | Giá      | sàn phẩm    |           |             | -            |

#### Yêu cầu 4: Thiết lập vật tư thay thế cho RIÊNG 1 BOM chỉ định.

#### <u>Quy trình:</u>

| Bil                          | l of M                                        | lateri                                 | als               |                                           |                                                         |                         |                  |          |            |                                                             |                                                    |                                        |                                               |         |                      |                                  | _[[      |                      | <b>€ ▼ )</b> Gener                                      | al                                         | <b>▼</b> X |
|------------------------------|-----------------------------------------------|----------------------------------------|-------------------|-------------------------------------------|---------------------------------------------------------|-------------------------|------------------|----------|------------|-------------------------------------------------------------|----------------------------------------------------|----------------------------------------|-----------------------------------------------|---------|----------------------|----------------------------------|----------|----------------------|---------------------------------------------------------|--------------------------------------------|------------|
| Mâ<br>Mô<br>BC<br>Pri<br>Pla | i sản p<br>tả sả<br>M Typ<br>oductio<br>anned | ohẩm<br>n phẩ<br>be<br>on Str<br>Avera | ám<br>d Co        | ost<br>Prod                               | ⇒<br>uction S                                           | 0000<br>Mod             | 00001<br>J Led E | xit<br>F | )<br>Produ | 🕻 Số lượn<br>ction                                          | g 1<br>Vî                                          | VD 0.00                                | Kho hàng<br>Danh sách<br>Quy tắc p.b<br>Dự án | iá<br>ő | 01<br>Price          | List 01                          | •        | ]<br>]               | Loại điều chinh<br>% Điều chinh<br>Trạng Thái<br>RDCODE | Tất cả<br>0.0000<br>Sản xuất<br>1101010001 | *<br>*     |
| #<br>1<br>2<br>3<br>4<br>5   | Type<br>Item<br>Item<br>Item<br>Item          | e<br>1<br>1                            | * 1<br>* 1<br>* 1 | Mã h:<br>→ 00<br>→ 00<br>→ 00<br>→ 00<br> | àng hóa<br>000 1636<br>000 1636<br>000 1175<br>000 1867 | a<br>5<br>5<br>7<br>(=) | Vật tư           | ' thay t | hế         | Mô tả hà<br>Trở dán-:<br>Trở dán-:<br>Con led 2<br>PCB-ML-k | ng hóa<br>10 ôm-0<br>10 ôm-0<br>835-xa<br>ed exit- | . 25W-:<br>. 25W-:<br>nh lá H<br>V1-SK | 1%-1206-FH<br>1%-1206-FH<br>ongli (60mA-:     | Số lượ  | ting<br>3<br>12<br>1 | Đơn.<br>cái<br>cái<br>cái<br>cái |          | <b>↑</b><br><b>↓</b> |                                                         |                                            |            |
|                              | OK                                            |                                        |                   | Can                                       | icel                                                    |                         |                  |          |            |                                                             | Giá                                                | sån ph                                 | nấm                                           |         |                      |                                  | <u>ب</u> | ]                    |                                                         |                                            |            |

**Bước 1**: Mở màn hình định mức vật tư (Bill of Materials)

**Bước 2**: Copy mã Rạng Đông của vật tư (ở cửa sổ Item Master Data) dùng để làm vật tư thay thế cho 1 vật tư khác tại BOM ở bước 1. Ở đây là dùng item có mã hàng hóa 00001600 thay thế cho item có mã hàng hóa 00001626 ở bước 1.

| Mã hàng hóa Item 0000<br>Tên khảng hóá + Model 17 ở ở<br>Tên khác<br>Item Type Items<br>Item Group ↔ NNL c<br>UoM Group Manu<br>Bảng giá Price<br>Tổng quan T. tin mua hàng T<br>Do Not Apply Discount Groups<br>Nhà sản xuất - No Mai<br>Thông tin thêm Hình thức vận chuyển<br>Số lô và series |                              |                |                    |              |         |               | General V         |
|----------------------------------------------------------------------------------------------------|------------------------------|----------------|--------------------|--------------|---------|---------------|-------------------|
| Tên khảng hoá + Model (Trở<br>Tên khác Tên khác NHL (Trở<br>Item Type Items<br>Item Group ↔ NHL c<br>UoM Group Manu<br>Bảng giá Price<br>Tổng quan T. tin mua hàng T<br>Oo Not Apply Discount Groups<br>Nhà sản xuất - No Mai<br>Thông tin thêm Hình thức vận chuyển<br>Số lô và series          | 01600                        |                | V H                | làng lưu kho |         |               | Chúng loại (B) 01 |
| Tên khác<br>Item Type I Items<br>Item Group ↔ NVL c<br>UoM Group Manu<br>Bảng giả Price<br>Tổng quan T.tin mua hàng T<br>☐ Do Not Apply Discount Groups<br>Nhà sản xuất - No Mai<br>Thông tin thêm Hình thức vận chuyến<br><u>Số lô và series</u>                                                | (dán-10 ôm-0.25W-5%-1206     | -FH            | H 1                | làng bán     |         |               | Nhóm (G) 17       |
| Item i ype Items<br>Item Group ⇔ NNL c<br>UoM Group Manu<br>Bàng giá Price<br>Tống quan T. tin mua hàng T<br>☐ Do Not Apply Discount Groups<br>Nhà sản xuất -No Mai<br>Thông tin thêm Hình thức vận chuyển<br><u>Số lô và series</u>                                                             |                              |                | V F                | làng mua     |         | N             | RDCODE 1201170048 |
| Tiếm trong prive<br>John Group Manu<br>Bảng giá Price<br>Tổng quan T. tin mua hàng T<br>Do Not Apply Discount Groups<br>Nhà sản xuất - No Mai<br>Thông tin thêm<br>Hình thức vận chuyển<br>Số là và series                                                                                       | ns 🔻                         |                |                    |              |         | 3             | DAK CODE          |
| Joint Group     Manu       Bång giå     Price       Tổng quan     T.tin mua hàng     T       Do Not Apply Discount Groups     Nhà sán xuất     - No Mai       Thông tin thêm     Hình thức vận chuyến     Số lô và series                                                                        | . chinh                      |                |                    |              | 1       |               | QRBARCODE         |
| Dang gia     Price       Tổng quan     T, tin mua hàng     T       Do Not Apply Discount Groups     Nhà sán xuất     - No Mai       Thông tin thêm     - Hình thức vận chuyển     - Số lô và series                                                                                              | nual 👻 (                     | Bar Code       | Driver Course      |              |         |               | QRCODE            |
| Tổng quạn     T.tin mua hàng     T       Do Not Apply Discount Groups       Nhà sán xuất     - No Mai       Thông tin thêm     -       Hình thức vận chuyến     -       Số lô và series                                                                                                    | elist 01 👻                   | Don gia        | Primary Curre*     |              |         |               |                   |
| Do Not Apply Discount Groups Nhà sản xuất - No Mai Thông tin thêm Hình thức vận chuyển <u>Số lô và series</u>                                                                                                    | T.tin bán hàng │ T.tin kho │ | T.tin kế hoạch | Thông tin sản xuất | Thuộc tính G | ihi chú | File đính kèm |                   |
| Thông tin thêm<br>Hình thức vận chuyến<br>Số lô và series                                                                                                    |                              |                |                    |              |         |               |                   |
| i nong tin them<br>Hình thức vận chuyến<br><u>Số lô và series</u>                                                                                                    |                              |                |                    |              |         |               | Conv RD           |
| Số lô và series                                                                                                    |                              |                |                    |              |         |               |                   |
| So lo va series                                                                                                    | •                            |                |                    |              |         |               | CODE              |
|                                                                                                    |                              |                |                    |              |         |               |                   |
| Quan ly hang hoa theo Batches                                                                                                    | 2S V                         |                |                    |              |         |               |                   |
| conquinity prices                                                                                                    |                              |                |                    |              |         |               |                   |
| <ul> <li>Sử dụng Từ</li> <li>Không sử dụng</li> <li>Năng cao</li> </ul>                                                                                                    | ừ Dến                        | Ghi            | chú                |              | )       |               | Xưởng 🗸           |
|                                                                                                    |                              |                |                    |              |         |               | Tên nhóm (C)      |

Bước 3: Dán mã vật tư 00001600 vào ô vật tư thay thế, cạnh với item 00001636.

| Mă sản phẩm 🧼 0000000<br>Mô tả sản phẩm Modul Le<br>BOM Type<br>Production Std Cost | X Số lượng 1<br>xit<br>Production | Kho hàng<br>Danh sách giả        | ==\$    | 01      |        | * |   |                 | 1770 I     |   |
|-------------------------------------------------------------------------------------|-----------------------------------|----------------------------------|---------|---------|--------|---|---|-----------------|------------|---|
| Mô tả sản phẩm Modul Le<br>BOM Type<br>Production Std Cost                          | ixit<br>Production                | Danh sách giá                    |         |         |        |   |   | Loại dieu chinh | lat ca     | • |
| BOM Type<br>Broduction Std Cost                                                     | Production                        |                                  | 3       | Price L | ist 01 | * |   | % Điều chinh    | 0.0000     |   |
| Production Std Cost                                                                 |                                   | <ul> <li>Quy tắc p.bố</li> </ul> |         |         |        |   |   | Trạng Thái      | Sán xuất   | • |
| FIGUUCUON Stu COSt                                                                  | VND 0.00                          | 0 Dự án                          |         |         |        |   |   | RDCODE          | 1101010001 |   |
| Planned Average Production Size                                                     | 1.00                              | 0                                |         |         |        |   |   |                 |            |   |
| # Type Mã hàng hóa Vật                                                              | r thay thế Mô tả hàng hóa         |                                  | Số lượn | ng      | Đơn    | 7 |   |                 |            |   |
| 1 Item 🔻 🗢 00001636                                                                 | Trở dán-10 ôm-0.25W-              | -1%-1206-FH                      |         | 3       | cái    |   |   |                 |            |   |
| 2 Item 🔻 🔿 00001636 120                                                             | 70048 👂 Trở dán-10 ôm-0.25W-      | -1%-1206-FH                      |         | 3       | cái    |   | I |                 |            |   |
| 3 Item 🔻 📫 00001175 🔭                                                               | Con led 2835-xanh lá H            | longli (60mA-3v                  |         | 12      | cái    |   | + |                 |            |   |
| 4 Item 🔻 📫 00001867                                                                 | PCB-ML-led exit-V1-SK             |                                  |         | 1       | cái    |   | _ |                 |            |   |
| 5 Item 🔻                                                                            |                                   |                                  |         |         |        |   |   |                 |            |   |
|                                                                                     |                                   |                                  |         |         |        | W |   |                 |            |   |
|                                                                                     |                                   |                                  |         |         | Þ      | 1 |   |                 |            |   |
| Lindata Cancel                                                                      | Giá sản ph                        | hấm                              |         |         |        |   | ] |                 |            |   |

#### Yêu cầu 5: Khóa 1 BOM

#### <u>Ghi chú:</u>

Khóa 1 BOM có nghĩa là việc không cho phép BOM này được tham gia bất cứ giao dịch phát sinh nào sau này trừ khi quay lại mở BOM

Khóa 1 BOM chỉ được áp dụng khi sản phẩm thay đổi thiết kế, BOM cũ không được phép sử dụng nữa, và đã có phương án thay thế bằng BOM mới

Ví dụ: BOM Module Led Bulb 3w-6500k-S 12v-V1 RD được thay thế bằng BOM Module Led Bulb 3w-6500k-S 12v-V2 RD

Cần phân biệt thay đổi thiết kế và thay đổi linh kiện (để hạn chế sinh thêm mã item, gây rắc rối trong việc chỉnh sửa BOM và quản lý sản xuất):

- Thay đổi NCC linh kiện hoặc chỉ thay thế vài linh kiện trong BOM (do tính chức năng linh kiện giống nhau) -> sử dụng phương án thay thế item trong BOM
- Thay đổi định mức linh kiện, thay đổi cơ bản cấu trúc thiết kế (ví dụ từ thiết kế IC 7220 sang IC BP) -> sử dụng phương án tạo BOM mới thay cho BOM cũ

#### Quy trình:

#### Khóa BOM cấp 1 (lệnh sản xuất cho BOM này vẫn sản xuất được bình thường nhưng không lập được lệnh sản xuất mới, giao dịch nhập xuất kho với thành phẩm tạo ra vẫn diễn ra bình thường)

Bước 1: Chọn phân hệ Sản xuất → Bill of Materials

| Main Menu            |           |                        |               | _ 🗆 × |
|----------------------|-----------|------------------------|---------------|-------|
| Công Ty C<br>manager | P Bóng Đ  | Dèn Phích Nước Rạ      | ng Đông       |       |
| Mo                   | dules     | D <u>r</u> ag & Relate | My Menu       |       |
| ''🖫 🛛 Pr             | oductio   | on                     |               | -     |
|                      | Danh s    | sách user theo dự      | án            |       |
| -                    | Bill of I | Materials              |               |       |
|                      | Produc    | tion Order             |               |       |
|                      | Phân b    | oổ chi phí             |               |       |
|                      | Tình tr   | ạng công việc          |               |       |
|                      | Procur    | ement Confirmation     | on Wizard     |       |
|                      | Receip    | t from Production      |               |       |
|                      | Issue f   | for Production         |               |       |
|                      | Update    | e Parent Item Price    | es Globally   |       |
|                      | Produc    | tion Cost Recalcul     | ation Wizard  |       |
|                      | Bill of I | Materials - Compo      | nent Manageme | ent   |
| E                    | Produc    | tion Std Cost Man      | agement       |       |
|                      |           |                        |               |       |

Màn hình sẽ tự động mở ra tại màn hình Tìm kiếm:

| Bill                          | of Materials                                                  |                                 |        |                 |                                                            |                       | <b>∢</b> ▼ ► General                                                          | × ×                                  |
|-------------------------------|---------------------------------------------------------------|---------------------------------|--------|-----------------|------------------------------------------------------------|-----------------------|-------------------------------------------------------------------------------|--------------------------------------|
| Mã<br>Mô<br>BOI<br>Pro<br>Pla | sàn phẩm<br>tả sản phẩ<br>M Type<br>duction Sto<br>nned Avera | m<br>d Cost<br>ige Production S | iize   | X Số lượng      | Kho hàng<br>Danh sách giá<br>Vuy tắc p.bố<br>Dự án<br>1.00 | V       Price List 01 | Loại điều chinh<br>% Điều chinh<br>Trang Thái<br>RDCODE<br>Tên chủng loại (B) | Tất cả ▼<br>0.0000<br>Sản xuất ▼<br> |
| #                             | Туре                                                          | Mã hàng hóa                     | RDCODE | Vật tư thay thế | Mô tà hàng hóa                                             | Sõ<br>◆               | Tên nhóm (C)                                                                  |                                      |
| •                             | Find                                                          | <br>Cancel                      |        | G               | á sàn phẩm                                                 | •<br>•                |                                                                               |                                      |

*Bước 2:* Tìm kiếm BOM **Balast nguồn Bulb 9w S A60 XK RD-Có Rắc** với RDCODE là **1103010031** 

| Bill of Materials                                                                                                    |                                                                                                    |                                                                                                    |                | <b>▲ ▼ ▶</b> General                                                          | * <u>×</u>                                                   |
|----------------------------------------------------------------------------------------------------|----------------------------------------------------------------------------------------------------|----------------------------------------------------------------------------------------------------|----------------|-------------------------------------------------------------------------------|--------------------------------------------------------------|
| Mã sản phẩm 🔶 00000403<br>Mô tả sản phẩm Balast nguồn Bult<br>BOM Type<br>Production Std Cost<br>Phoned Average Production Stre                                                                                                    | X Số lượng 1<br>9w S A60 XK RD-Có Rắc<br>Production VND 0.0<br>1.0                                       | Kho hàng $\Rightarrow$ 01         Danh sách giá       Price         Quy tắc p.bổ $\bigcirc$ 0 ự án         O $\bigcirc$ 0                                           | ▼<br>List 01 ▼ | Loai điều chinh<br>% Điều chinh<br>Trang Thái<br>RDCODE<br>Tên chủng loại (B) | Tất cả ▼<br>0.0000<br>Sản xuất ・<br>1103010031 ♀<br>Thủ công |
| #         Type         Mä hàng hóa         RDCODE           4         Item         ▼         ⇒ 00001521         120115001           5         Item         ▼         ⇒ 00002843         129901002           6         Item         ▼         ⇒ 00002844         129901002           7         Item         ▼         ⇒ 00001400         120188000           8         Item         ▼         ⇒ 00002908         129902000           10         Item         ▼         ⇒         0002908         129902000 | Vật tư thay thế Mô tả<br>2 00001527 Cuộn k<br>7 Dây điệ<br>3 Dây điệ<br>7 Tụ gốn<br>3 Tụ gốn<br>3 Ông gh | hàng hóa<br>ọc- 3mH-HJC<br>ện chịu nhiệt 0.2 lý đó<br>ện chịu nhiệt 0.2 lý trắng<br>m-105K-50V-CT4-5-T-S-Topdi<br>m-225K-50V-CT4-5-T-S-Topdi<br>hen cách nhiệt fi 1 | 56 ↗           | Tên nhóm (C)                                                                  | Driver LED                                                   |
| OK Cancel                                                                                                    | Giá sản ph                                                                                               | nấm                                                                                                    | •              |                                                                               |                                                              |

Bước 3: Thay đổi trạng thái của BOM sang Ngưng sản xuất. Sau đó chọn Update để khóa BOM

| Bill of Materials                                                                                                    |                                                                                                    |                                                                                                    | _ 🗆 🗙      | <b>▲   ▼   ▶</b> General                      | <b>*</b>                       |
|----------------------------------------------------------------------------------------------------|----------------------------------------------------------------------------------------------------|----------------------------------------------------------------------------------------------------|------------|-----------------------------------------------|--------------------------------|
| Mã sản phẩm → 00000403<br>Mô tả sản phẩm Balast nguồn Bulb<br>BOM Type                                                                                                    | X Số lượng 1<br>9w S A60 XK RD-Có Rắc<br>Production                                                 | Kho hàng → 01<br>Danh sách giá Price Lis<br>Quy tắc p.bổ                                                                                                    | ▼<br>t01 ▼ | Loai điều chinh<br>% Điều chinh<br>Trang Thái | Tất cả 🔹 🔻<br>Ngừng sản xuất 👻 |
| Production Std Cost                                                                                                    | VND 0.00                                                                                            | ) Dự án                                                                                                    |            | RDCODE                                        | 0 - Sán xuất                   |
| Planned Average Production Size                                                                                                    | 1.00                                                                                                | D                                                                                                    |            | Tên chủng bại (B)                             | 1 - Ngừng sản xuất             |
| #         Type         Mã hàng hóa         RDCODE           4         Item         ▼         >00001521         1201150012           5         Item         ▼         >00002843         1299010022           6         Item         ▼         >00002844         1299010026           7         Item         ▼         >00001400         1201080005           8         Item         ▼         >00001401         1201080005           9         Item         ▼         >00002908         1299020003           10         Item         ▼ | Vật tư thay thế Mô tả H<br>00001527 Cuốn lọ<br>Dây điệ<br>Dây điệ<br>Tụ gốm<br>4 Tụ gốm<br>5 Ông gh | hàng hóa<br>Ic- 3mH-HJC<br>n chịu nhiệt 0.2 ly đó<br>n chịu nhiệt 0.2 ly trắng<br>n-105K-50V-CT4-5-T-S-Topdioc<br>225K-50V-CT4-5-T-S-Topdioc<br>Ien cách nhiệt fì 1 | Số ↗       | Tên nhóm (C)                                  | Driver LED                     |
| 1                                                                                                    |                                                                                                    |                                                                                                    | F          |                                               |                                |
| Update Cancel                                                                                                    | Giá sản ph                                                                                          | ẩm                                                                                                    |            |                                               |                                |

Khóa BOM cấp 2: (những lệnh sản xuất đã lập cho BOM này không thực hiện nhập kho thành phẩm được nữa đồng thời cũng không lập được lệnh mới, các giao dịch nhập xuất của thành phẩm cũng không được phép)

Bước 1: Chọn phân hệ Sản xuất → Bill of Materials

| Main M                     | lenu              |                         |                 | _ 🗆 🗙 |
|----------------------------|-------------------|-------------------------|-----------------|-------|
| Công <sup>-</sup><br>manag | Ty CP Bóng<br>Ier | Đèn Phích Nước Rạng     | Đông            |       |
|                            | M <u>o</u> dules  | D <u>r</u> ag & Relate  | M <u>y</u> Menu |       |
| - 5                        | Producti          | ion                     |                 | -     |
|                            | 🗖 Danh            | sách user theo dự án    |                 |       |
|                            | 🗖 Bill of         | Materials               |                 |       |
|                            | 🗖 Produ           | iction Order            |                 |       |
|                            | 🗖 Phân            | bổ chi phí              |                 |       |
|                            | 🔲 Tình t          | trạng công việc         |                 |       |
|                            | Procu             | rement Confirmation     | Wizard          |       |
|                            | 🗖 Recei           | pt from Production      |                 |       |
|                            | 🗖 Issue           | for Production          |                 |       |
|                            | 🔲 Updat           | te Parent Item Prices   | Globally        |       |
|                            | 🗖 Produ           | iction Cost Recalculati | on Wizard       |       |
|                            | 🔲 Bill of         | Materials - Compone     | nt Manageme     | nt    |
|                            | 📄 Produ           | iction Std Cost Manag   | ement           |       |

Màn hình sẽ tự động mở ra tại màn hình Tìm kiếm:

| Bill                         | of Materials                                                    |                                   |        |                 |                                           |                                   | _             |   | .▲ .► General                                                                 |                               | <b>*</b> ×  |
|------------------------------|-----------------------------------------------------------------|-----------------------------------|--------|-----------------|-------------------------------------------|-----------------------------------|---------------|---|-------------------------------------------------------------------------------|-------------------------------|-------------|
| Mã<br>Mô<br>BO<br>Pro<br>Pla | sàn phẩm<br>tà sàn phẩr<br>M Type<br>oduction Sto<br>nned Avera | n<br>d Cost<br>ge Production Size |        | X Số lượng      | Kho h<br>Danh<br>▼ Quy t<br>Dự ảr<br>1.00 | iàng<br>sách giá<br>.ắc p.bố<br>1 | Price List 01 | Y | Loại điều chinh<br>% Điều chinh<br>Trang Thái<br>RDCODE<br>Tên chủng loại (B) | Tất cả<br>(0.0000<br>Sản xuất | ۲<br>۲<br>۵ |
| #                            | Туре                                                            | Mã hàng hóa                       | RDCODE | Vật tư thay thế | Mô tả hàng h                              | óa<br>                            | Số            | * | Tên nhóm (C)                                                                  |                               |             |
| •                            | Find                                                            | <br>Cancel                        |        | Gi              | í sàn phẩm                                | (                                 | Þ             | • |                                                                               |                               |             |

Bước 2: Tìm kiếm BOM Balast nguồn Bulb 9w S A60 XK RD-Có Rắc với RDCODE là 1103010031

| Bill of Materials                                                                                                    |                                                                                                    |                                                                                                    |           | ▲ ► M General                                                                                         | * <u>×</u> |
|----------------------------------------------------------------------------------------------------|----------------------------------------------------------------------------------------------------|----------------------------------------------------------------------------------------------------|-----------|----------------------------------------------------------------------------------------------------|------------|
| Mã sản phẩm $\Rightarrow$ 00000403<br>Mô tả sản phẩm Balast nguồn Bull<br>BOM Type<br>Production Std Cost                                                                                                    | X Số lượng 1<br>9w S A60 XK RD-Có Rắc<br>Production VND 0.00                                                                                                    | Kho hàng     Image: Dianh sách giá     Price List       Quy tắc p.bổ     Image: Dianh sách giá                                                                        | ▼<br>01 ▼ | Loại điều chính Tất cả<br>% Điều chính 0.0000<br>Trang Thái <mark>Sản xuất</mark><br>RDCODE 110301003 | ▼<br>31 Q  |
| Planned Average Production Size                                                                                                    | 1.00                                                                                                    |                                                                                                    |           | Tên chủng loại (B) Thủ công                                                                           |            |
| #         Type         Mã hàng hóa         RDCODE           4         Item         ▼         ⇒00001521         120115001           5         Item         ▼         ⇒00002843         129901002           6         Item         ▼         ⇒00002844         129901002           7         Item         ▼         ⇒00001400         120188000           8         Item         ▼         ⇒00001401         120108000           9         Item         ▼         ⇒00002908         129902000           10         Item         ▼          > | Vật tư thay thế         Mô tả H           2         00001527         Cuốn lọ           7         Dây điệ         Dây điệ           8         Dây điệ         Tụ gồm           8         Tụ gồm         ông gh | nàng hóa :<br>c- 3mH-HJC<br>n chịu nhiệt 0.2 lý đó<br>n chịu nhiệt 0.2 lý trắng<br>h-105K-50V-CT4-5-T-S-Topdioc<br>h-225K-50V-CT4-5-T-S-Topdioc<br>en cách nhiệt fi 1 | 55 Z      | Tên nhóm (C) Driver LED                                                                               |            |
| •   •     •   •     •   •     •   •                                                                                                    | Giấ sản ph                                                                                                    | ám                                                                                                    | •         |                                                                                                    |            |

**Bước 3:** Kích chuột vào mũi tên màu vàng tại dòng **mã sản phẩm** để mở màn hình thông tin của **Balast nguồn Bulb 9w S A60 XK RD-Có Rắc** 

| Bill | of Mate   | rials |                 |                  |     |                |      |          |                         |          |       |    | I×       |
|------|-----------|-------|-----------------|------------------|-----|----------------|------|----------|-------------------------|----------|-------|----|----------|
| Mã   | sản phấn  | n     |                 | 0000403          |     | X Số lượng     | 1    |          | Kho hàng 🛛 🛋            | 01       |       | •  |          |
| Mô   | tả sản ph | nấm   | Ba              | alast nguồn Bulb | 9v  | V S A60 XK RD- | Có F | låc      | Danh sách giá           | Price Li | st 01 | -  |          |
| BOI  | М Туре    |       |                 |                  | Pro | duction        |      | -        | Quy tắc p.bố            |          |       |    |          |
| Pro  | duction S | Std C | lost            |                  |     |                | ١    | ND 0.00  | Dự án                   |          |       |    |          |
| Pla  | nned Ave  | erage | Production Size | 2                |     |                |      | 1.00     |                         |          |       |    |          |
|      |           |       |                 |                  |     |                |      |          |                         |          |       |    |          |
| #    | Туре      |       | Mã hàng hóa     | RDCODE           | Q   | Vật tư thay    | Q    | Mô tả h  | àng hóa                 |          | Số    | 7  |          |
| 4    | Item      | •     | ⇒ 00001521      | 1201150012       | 2   | 00001527       |      | Cuộn lọc | - 3mH-HJC               |          |       | ٠  | <b>A</b> |
| 5    | Item      |       | ➡ 00002843      | 129901002        | 7   |                |      | Dây điệr | n chịu nhiệt 0.2 ly đỏ  |          |       |    | T        |
| 6    | Item      |       | ➡ 00002844      | 1299010028       | 3   |                |      | Dây điệr | n chịu nhiệt 0.2 ly trắ | ng       |       |    | +        |
| 7    | Item      |       | ➡ 00001400      | 1201080007       | 7   |                |      | Tụ gốm-  | 105K-50V-CT4-5-T-S      | -Topdiod | le    |    | _        |
| 8    | Item      | •     | ➡ 00001401      | 1201080008       | 3   |                |      | Tụ gốm-  | 225K-50V-CT4-5-T-S      | -Topdiod | le    | 33 |          |
| 9    | Item      |       | 00002908        | 1299020003       | 3   |                |      | Ông ghe  | en cách nhiệt fi 1      |          |       |    |          |
| 10   | Item      | •     |                 | 0                |     |                |      |          |                         |          |       | Ŧ  |          |
|      |           |       |                 |                  |     |                |      |          |                         |          |       | _  |          |
|      | •         |       | ##              |                  |     |                |      |          |                         |          | ►     |    |          |
|      | OK        |       | Cancel          |                  |     |                | Gi   | á sản ph | ấm                      |          |       |    |          |

Bước 4: Màn hình hiện ra như sau, kích chuột chọn trạng thái Không sử dụng cho Balast nguồn Bulb 9w S A60 XK RD-Có Rắc

| ltem Master Data                                    |                                 |            |                 |                    |              |         | _ [           |  |
|-----------------------------------------------------|---------------------------------|------------|-----------------|--------------------|--------------|---------|---------------|--|
| Mã hàng hóa Item                                    | 00000403                        |            |                 | V                  | Hàng lưu kho |         |               |  |
| Tên hàng hoá + Model                                | Balast nguồn Bulb 9v            | V S A60 XK | RD-Có Rắc       |                    | Hàng bán     |         |               |  |
| Tên khác                                            |                                 |            |                 |                    | Hàng mua     |         |               |  |
| tem Type                                            | Items                           | •          |                 |                    |              |         |               |  |
| tem Group                                           | 👄 Bán thành phẩm                | •          |                 |                    |              |         |               |  |
| oM Group                                            | 📫 Cái                           | •          | Bar Code        |                    | A Cái        |         |               |  |
| àng giá                                             | Price List 01                   | •          | Đơn giá         | Primary Curre      | -            | Cái     |               |  |
| Tổng qu <u>a</u> n T.tin mua                        | hàng │ T.tin bán hàng │         | T.tin kho  | T. tin kế hoạch | Thông tin sản xuất | Thuộc tính   | Ghi chú | File đính kèm |  |
| □ Do Not Appl <u>v</u> Discount<br>Nhà sản xuất     | t Groups<br>- No Manufacturer - | •          |                 |                    |              |         |               |  |
| Thông tin thêm                                      |                                 |            |                 |                    |              |         |               |  |
| Hình thức vận chuyển                                |                                 | •          |                 |                    |              |         |               |  |
| Số lô và series                                     |                                 |            |                 |                    |              |         |               |  |
| Quản lý hàng hóa theo                               | Batches                         | •          |                 |                    |              |         |               |  |
| Cách quản lý                                        | On Every Transaction            | •          |                 |                    |              |         |               |  |
| O Sić dung                                          | T.2                             | Dža        |                 |                    |              |         |               |  |
| <ul> <li>Không sử dụng</li> <li>Nâng cao</li> </ul> | Τừ                              | Đến        | Ghi             | chù                |              |         |               |  |

Bước 5: Bấm Update để hoàn thành bước khóa BOM

| JoM Group  □ Câi                                                                                                    | ltem Master Data             |                      |            |                |                    |            |         |               | X   |
|----------------------------------------------------------------------------------------------------|------------------------------|----------------------|------------|----------------|--------------------|------------|---------|---------------|-----|
| Bång giá Price List 01 v Don giá Primary Currev Cái                                                                                                    | UoM Group                    | 📫 Cái                | •          | Bar Code       | ٩                  | Cái        |         |               |     |
| Tổng quan       T.tin mua hàng       T.tin bắn hàng       T.tin kế hoạch       Thông tin sản xuất       Thuộc tính       Ghi chú       File đính kèm         Do Not Apply Discount Groups       Nhà sản xuất       -No Manufacturer - •       •         Thông tin thêm       •       •       •       •         Mà sản xuất       -No Manufacturer - •       •       •       •         Hình thức vận chuyến       •       •       •       •         Sối ở và series       •       •       •       •         Quản lý hàng hóa theo       Batches       •       •         Ó Sử dụng       Từ       Đến       Ghi chú       •         Nàng cao       Từ       Đến       Ghi chú       • | Bảng giá                     | Price List 01        | •          | Đơn giá        | Primary Curre      |            | Cái     |               |     |
| Tổng quạn       T.tin mua hàng       T.tin bắn hàng       T.tin kho       T.tin kế hoạch       Thông tin sản xuất       Thuộc tính       Ghi chú       File đính kèm         Do Not Apply Discount Groups       Nhà sản xuất       -No Manufacturer -       ▼         Thông tin thêm                                                                                                    |                              |                      |            |                |                    |            |         |               |     |
| Do Not Apply Discount Groups   Nhà sản xuất   • No Manufacturer •   Thầng tín thêm   Hình tức vận chuyển   • Sối là và series   Quản lý hàng hóa theo   Batches   • Cách quản lý   On Every Transaction   • Không sử dụng   • Không sử dụng   • Nàng cao                                                                                                    | Tống qu <u>a</u> n T.tin mua | hàng T.tin bán hàng  | T.tin kho  | T.tin kế hoạch | Thông tin sản xuất | Thuộc tính | Ghi chú | File đính kèm | _   |
| Do Not Apply Discount Groups   Nhà sán xuất   Nho Manufacturer - •   Thông tín thêm   Hình thức vận chuyển   Số lò và series   Quản lý hàng hóa theo   Batches   V   Cách quản lý   On Every Transaction   Sử dụng   Sử dụng   Nhông sử dụng   Năng cao                                                                                                    |                              |                      |            |                |                    |            |         |               |     |
| □ Do Not Apply Discount Groups   Nhà sản xuất   - No Manufacturer -   Thống tín thêm   Hình thức vận chuyến   ▼   Số lô và series   Quản lý hang hóa theo   Batches   ▼   Cách quản lý   On Every Transaction   ♥   Không sử dụng   Năng cao                                                                                                    |                              |                      |            |                |                    |            |         |               |     |
| □ Do Not Apply Discount Groups   Nà sán xuất   • No Manufacturer •   ▼   Thông tin thêm   Hình thức vận duyến   ▼   Sối lô và series   Quán lý hàng hóa theo   Batches   ▼   Cách quản lý   On Every Transaction   ▼   Sử dụng   ● Không sử dụng   Từ   Děn   Ghi chú                                                                                                    |                              |                      |            |                |                    |            |         |               |     |
| Nà sản xuất -No Manufacturer - •   Thông tin thêm   Hình thức vận chuyến   •   Số lò và series   Quản lý hàng hóa theo   Batches   •   Cách quản lý   On Every Transaction   •   Sử dụng   •   Nâng sử dụng   •   Nâng cao                                                                                                    | Do Not Apply Discoun         | t Groups             |            |                |                    |            |         |               |     |
| Thông tin thêm   Hình thức vận chuyển   Số lô và series   Quản lý hàng hóa theo   Batches   Cách quản lý   On Every Transaction   Cách quản lý   On Every Transaction   Sử dụng   Nhông sử dụng   Nâng cao                                                                                                    | Nhà sản xuất                 | - No Manufacturer -  | •          |                |                    |            |         |               |     |
| Hình thức vận chuyển   Số lô và series   Quản lý hàng hóa theo   Batches   Cách quản lý   On Every Transaction   Cách quản lý   On Every Transaction   Sử dụng   Sử dụng   Không sử dụng   Nâng cao                                                                                                    | Thông tin thêm               |                      |            |                |                    |            |         |               |     |
| Số lô và series   Quản lý hàng hóa theo   Batches   Cách quản lý   On Every Transaction     Sử dụng   Sử dụng   Không sử dụng   Từ   Đến   Shi chú     Nâng cao                                                                                                    | Hình thức vận chuyển         |                      | •          |                |                    |            |         |               |     |
| Quản lý hàng hóa theo Batches   Cách quản lý On Every Transaction     Sử dụng   Image: Sử dụng   Nông sử dụng   Từ   Đến   Ghi chú     Nâng cao                                                                                                    | Số lô và series              |                      |            |                |                    |            |         |               |     |
| Cách quản lý On Every Transaction                                                                                                    | Quản lý hàng hóa theo        | Batches              | •          |                |                    |            |         |               |     |
| Sử dụng       Tử       Đến       Ghi chú         Nâng cao       Ning cao       Indate       Cancel                                                                                                    | Cách quản lý                 | On Every Transaction | •          |                |                    |            |         |               |     |
| <ul> <li>Sử dụng</li> <li>Không sử dụng Từ Đến Ghi chú</li> <li>Nâng cao</li> </ul>                                                                                                    |                              |                      |            |                |                    |            |         |               |     |
| <ul> <li>Sử dụng</li> <li>Không sử dụng Từ Đến Ghi chú</li> <li>Nâng cao</li> </ul>                                                                                                    |                              |                      |            |                |                    |            |         |               |     |
| <ul> <li>Sử dụng</li> <li>Không sử dụng Từ Đến Ghi chú</li> <li>Nâng cao</li> </ul>                                                                                                    |                              |                      |            |                |                    |            |         |               |     |
| Sử dụng         Image: Sử dụng         Từ       Đến         Ghi chú         Nâng cao                                                                                                    |                              |                      |            |                |                    |            |         |               | 144 |
| <ul> <li>Sử dụng</li> <li>Không sử dụng Từ Đến Ghi chú</li> <li>Nâng cao</li> </ul>                                                                                                    |                              |                      |            |                |                    |            |         |               |     |
| <ul> <li>Sử dụng</li> <li>Không sử dụng</li> <li>Từ</li> <li>Đến</li> <li>Ghi chú</li> <li>Nâng cao</li> </ul>                                                                                                    |                              |                      |            |                |                    |            |         |               |     |
| Knong sư dụng     Iư     Den     Ghi chu     Nâng cao                                                                                                    | O Sử dụng                    | -                    | - <b>~</b> |                |                    |            |         |               |     |
|                                                                                                    | Khong sư dụng                | Iu                   | ben        | Ghi            | cnu                |            |         |               |     |
|                                                                                                    |                              |                      |            |                |                    |            |         |               |     |
|                                                                                                    |                              |                      |            |                |                    |            |         |               |     |
|                                                                                                    |                              |                      |            |                |                    |            |         |               |     |
|                                                                                                    |                              |                      |            |                |                    |            |         |               |     |
|                                                                                                    |                              |                      |            |                |                    |            |         |               |     |
|                                                                                                    |                              |                      |            |                |                    |            |         |               |     |
| Lindate                                                                                                    |                              |                      |            |                |                    |            |         |               |     |
| Update Cancel                                                                                                    |                              |                      |            |                |                    |            |         |               |     |
|                                                                                                    | Update Cancel                |                      |            |                |                    |            |         |               | _   |

#### <u>Lưu ý:</u>

Đối với 1 BOM có nhiều BOM con thì việc khóa BOM con sẽ không ảnh hưởng tới tính active của BOM mẹ, có nghĩa BOM con bị khóa thì BOM mẹ vẫn tham gia các giao dịch bình thường và các item cấu thành nên BOM con vẫn giao dịch bình thường trong các BOM khác

Ví dụ: BOM mẹ là Bulb 3w 12v (lấy lại tên chính xác), BOM con là **Module Led Bulb 3w-6500k-S 12v-V1 RD**, khi khóa BOM con thì BOM Bulb 3w 12v vẫn có thể giao dịch (nhập kho, xuất bán hàng được), item của BOM con là LED ra80 và PCB vẫn giao dịch (nhập xuất kho) trong các BOM khác bình thường

# Bài tập 2: Tìm kiếm BOM

Vào đường dẫn phân hệ: Sản xuất/Định mức nguyên vật liệu

#### Chuyển sang chế độ tìm kiếm

• Mặc định khi vào chức năng "Định mức nguyên vật liệu - BOM" màn hình ở chế độ tìm kiếm. Trong trường hợp đang ở chế độ thêm mới hay cập nhật thông tin muốn chuyển sang chế độ tìm kiếm thực hiện bằng cách:

| Chọn biểu tương                          |
|------------------------------------------|
| lhấn tổ hợp phím <b>Ctrl + F</b>         |
| Chọn từ thanh công cụ <b>Data → Find</b> |

| Modules Drag & Relate My Menu                          |                |                       |        |               |                  |                 |                            |            |
|--------------------------------------------------------|----------------|-----------------------|--------|---------------|------------------|-----------------|----------------------------|------------|
| "🖫 Sản Xuất                                            | A Bill of Mate | erials                |        |               |                  | _ 🗆 🗙           |                            | ▼ <u>×</u> |
| Danh sách user theo dự án                              | Mã sản phấ     | m 🚺                   |        | X Số lượng    | Kho hàng         | •               | Loại điều chinh            | •          |
| Định mức nguyên vật liệu                               | Mô tả sản p    | hấm                   |        | Deaduration   | Danh sách giá    | Price List 01 🔻 | % Điều chính<br>Trang Thái | ۹          |
| Lênh sản xuất                                          | Production     | Std Cost              |        | Production    | Dự án            |                 | RDCODE                     | ٩          |
| Phân bổ chi phí                                        | Planned Av     | erage Production Size |        |               | 1.00             |                 | Tên chúng loại (B)         | ٩          |
| <ul> <li>Tình trạng công việc</li> </ul>               | # Type         | Mã hàng hóa           | RDCODE | ۹ Vât tư thay | ۹ Mô tả hàng hóa | Số              |                            |            |
| Procurement Confirmation Wizard                        |                |                       |        |               |                  | ▲ ↓             |                            |            |
| 🔲 Nhập kho từ sản xuất                                 |                |                       |        |               |                  | +               |                            |            |
| <ul> <li>Xuất kho NVL cho sản xuất</li> </ul>          |                |                       |        |               |                  |                 | Tên nhóm (C)               | ٩          |
| <ul> <li>Update Parent Item Prices Globally</li> </ul> |                |                       |        |               |                  |                 |                            |            |
| Production Cost Recalculation Wizard                   |                |                       |        |               |                  | <b>V</b>        |                            |            |
| Bill of Materials - Component Management               | •              |                       |        |               |                  | <b>}</b>        |                            |            |
| Production Std Cost Management                         | Find           | Cancel                |        |               | Giá sản phẩm     |                 |                            |            |
| 🚍 Đáo cáo sán xuất                                     |                | 20.100                |        |               |                  |                 |                            |            |

• Người dùng có thể sử dung chức năng di chuyển mẫu tin trên thanh công cụ để chuyển đến thông tin BOM như mong muốn :

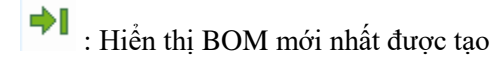

📍 : Hiển thị BOM tiếp theo

: Hển thị BOM trước

: Hiển thị BOM đầu tiên

• Màn hình mặc định chế độ tìm kiếm:

| la san pha  | m                     | X Số lượng | Kho hàng     |             |      | •  |
|-------------|-----------------------|------------|--------------|-------------|------|----|
| lô tả sản p | hấm                   |            | Danh sách gi | á Price Lis | t 01 |    |
| OM Type     |                       | Production | Quy tắc p.bố |             |      |    |
| roduction   | Std Cost              |            | Dự án        |             |      |    |
| lanned Av   | erage Production Size |            | 1.00         |             |      |    |
|             |                       |            |              |             |      |    |
| * Type      | Mã hàng hóa           | Mô tả hàn  | g hóa        | Số lượng    | Ð    |    |
|             |                       |            |              |             |      | -  |
|             |                       |            |              |             |      |    |
|             |                       |            |              |             |      | 11 |
|             |                       |            |              |             |      |    |
|             |                       |            |              |             |      |    |
|             |                       |            |              |             |      | -  |
|             |                       |            |              |             |      |    |
| 4           | ##                    |            |              |             |      |    |
|             |                       |            |              |             |      | -  |

Hình 4: Màn hình tìm kiếm BOM.

#### <u>Cách 1:Tìm kiếm theo mã SAP hoặc theo tên của BOM (không khuyến khích)</u> 1. Tìm kiếm theo mã SAP

**Bước 1**: Nhập (\*) vào ô "Mã sản phẩm" rồi nhấn **Enter** để hiện ra danh sách các sản phẩm (đã đăng kí trong item master data). (Rất nhiều -> sử dụng thanh công cụ roll up/down để di chuyển thông tin)

Bước 2: Nhập thông tin cần tìm.

Nhập mã BOM vào Mã sản phẩm. (chỉ áp dụng được khi nhớ chính xác mã SAP của BOM cần tìm)

| ill of Materials      | $\frown$               |                      |            |                      |   |    |                     |                           |          |          | Search |
|-----------------------|------------------------|----------------------|------------|----------------------|---|----|---------------------|---------------------------|----------|----------|--------|
| lã sản phẩm           | ⇒ -                    | <-                   | В          | ƯỚC 1                |   | >  | ( Số lượng          | Kho hàng<br>Deab sích sić | Deine Li | <b>V</b> |        |
| OM Turne              |                        | Induction            | •          |                      |   |    |                     | Ouvite p bő               | Price Lo | SU I     |        |
| Production Std Cost   |                        | VND 0                | 00         |                      |   |    |                     | Dư án                     |          |          |        |
| lanned Average Produc | rtion Size             | 1100                 | 00         |                      |   |    |                     | 59.01                     |          |          |        |
| List                  | of Bill of Materials   |                      |            | _                    |   |    |                     |                           |          |          |        |
| Find                  | Đèn                    |                      | BƯớc2      | <u>G</u> eep Visible | à | ng | Phương thức xuất vậ | Danh sách giá             | Giá NVL  | G        |        |
| #                     | Item No.               |                      | BOM Type   |                      | 7 |    |                     |                           |          | <u>+</u> |        |
| 748                   | Đèn LED TUBE D LT01 T  | B/18W 3000K S        | Production |                      | - |    |                     |                           |          | +        |        |
| 749                   | Đèn LED TUBE D LT01 T  | B/18VV 6500K S       | Production |                      |   |    |                     |                           |          |          |        |
| 750                   | B.đèn LEDTUBE T8 60/10 | W-Trắng S Đ.đèn xoay | Production |                      |   |    |                     |                           |          |          |        |
| 751                   | B.đèn LEDTUBE T8 120/: | 18Wx1-Vàng S Đ.xoay  | Production |                      |   |    |                     |                           |          |          |        |
| 752                   | B.đèn LEDTUBE T8 120/: | 18Wx1-Trắng S Đ.xoay | Production |                      |   |    |                     |                           |          |          |        |
| 753                   | LED BULB (LED A50N2/   | BW) E27-á/s vàng S   | Production |                      |   |    |                     |                           |          |          |        |
| 754                   | LED BULB (LED A50N2/   | 3W) E27-á/s trắng S  | Production |                      |   |    |                     |                           |          |          |        |
| 755                   | LED BULB (LED A55N3/   | 5W) E27-á/s vàng S   | Production |                      |   |    |                     |                           |          |          |        |
| 756                   | LED BULB (LED A55N3/   | 5W) E27-á/s trắng S  | Production |                      |   |    |                     |                           |          |          |        |
| 757                   | Bóng đèn (LED A60N3/7  | W)E27-á/s vàng S     | Production |                      | • |    |                     |                           |          |          |        |
|                       | •                      |                      |            |                      | • |    |                     |                           |          |          |        |
| d                     | hoose Cancel           |                      |            |                      |   |    |                     |                           |          |          |        |
|                       |                        |                      |            |                      |   |    |                     |                           |          |          |        |
|                       |                        |                      |            |                      |   |    |                     |                           |          |          |        |
|                       |                        |                      |            |                      |   |    |                     |                           |          |          |        |
|                       |                        |                      |            |                      |   |    |                     |                           |          |          |        |
|                       |                        |                      |            |                      |   |    |                     |                           |          |          |        |
|                       |                        |                      |            |                      |   |    |                     |                           |          |          |        |
| 4                     |                        |                      |            |                      |   |    |                     |                           |          | b.       |        |
| •                     |                        |                      |            |                      |   |    |                     |                           | _        |          |        |
| Find Cance            | el                     |                      |            |                      |   |    | Giá sán phá         | im                        |          |          |        |
|                       |                        |                      |            |                      |   |    |                     |                           |          |          | _      |
|                       |                        |                      |            |                      |   |    |                     |                           |          |          |        |

# Cách 2: Tìm kiếm theo mô tả sản phẩm

| <u>E</u> dit <u>V</u> iew | <u>D</u> ata | <u>G</u> o To        | o <u>M</u> odules | <u>T</u> ools <u>W</u> ind | low <u>H</u> elp |                |                            |                               |              |       |                            |
|---------------------------|--------------|----------------------|-------------------|----------------------------|------------------|----------------|----------------------------|-------------------------------|--------------|-------|----------------------------|
| s d P                     |              |                      | 🖻 🖻 🕈             | • 🖬 🖁                      | iii <b>)+ +</b>  | ♦ ♦  🛱 🖗 🖗     | <b>a la 16 61 61</b> 61 61 | R 🗶 🕞 🕻                       | è 📰 🔀        |       |                            |
| Menu                      | Bill         | of Mate              | erials            |                            |                  |                |                            |                               |              | _ 🗆 🗙 | <b>▲ ▼</b>                 |
| Ty CP Bóng Đèn<br>Ier     | Mã s         | ián phẩn             | n                 |                            | 6                |                | X Số lượng 1               | Kho hàng                      |              | •     | Loai điều chỉnh            |
| Mgdules                   | Môt          | tà sản ph<br>t Turne | nấm               |                            | Desclustion      | _              |                            | Danh sách giá<br>Our tha a bấ | Price List 0 | 1 -   | % Điều chinh<br>Trang Thái |
| Production                | Proc         | duction :            | Std Cost          |                            | Production       |                |                            | Dự án                         |              |       | RDCODE                     |
| 🗖 Danh sád                | Plan         | ned Ave              | erage Production  | Size                       |                  | 1.00           |                            |                               |              |       |                            |
| 🔲 Bill of Mat             | #            | Туре                 | Mã hàng hóa       | RDCODE                     | Vật tư thay thế  | Mô tả hàng hóa | Số lượng                   | Đơn vị tính Kh                | o hàng Phươ  | n 7   |                            |
| Productio                 | 1            | Item 🔻               |                   |                            |                  |                |                            |                               |              |       |                            |
| 🔲 Phân bố c               |              |                      |                   |                            |                  |                |                            |                               |              |       |                            |
| 🔲 Tình trạng              |              |                      |                   |                            |                  |                |                            |                               |              |       |                            |
| Procurem                  |              |                      |                   |                            |                  |                |                            |                               |              |       |                            |
| 🔲 Receipt fr              |              |                      |                   |                            |                  |                |                            |                               |              |       |                            |
| Issue for                 |              |                      |                   |                            |                  |                |                            |                               |              |       |                            |
| 🔲 Update Pi               |              |                      |                   |                            |                  |                |                            |                               |              |       |                            |
| Productio                 |              |                      |                   |                            |                  |                |                            |                               |              |       |                            |
| 🔲 Bill of Mat             |              |                      |                   |                            |                  |                |                            |                               |              | _     |                            |
| Productio                 |              |                      |                   |                            |                  |                |                            |                               |              |       |                            |
| Productio                 |              |                      |                   |                            |                  |                |                            |                               |              | _     |                            |
|                           |              |                      |                   |                            |                  |                |                            |                               |              |       |                            |
|                           |              |                      |                   |                            |                  |                |                            |                               |              | -     |                            |
|                           |              |                      |                   |                            |                  |                |                            |                               |              |       |                            |
|                           | l            | •                    |                   | 3                          | 3                |                |                            |                               |              | •     |                            |
|                           |              |                      |                   |                            |                  |                | Gá e                       | in chấm                       |              | -     |                            |

| 3 🕒                                   |                                     | <b>R</b> [                                               | è 🗈 🕈                               | <b>1</b> | ie e            | + +I © 7 ₪ ₪ ₪ |              | R 🗶 🕻                                      | ) 🛃 🗵         | 1          |          | 1 |
|---------------------------------------|-------------------------------------|----------------------------------------------------------|-------------------------------------|----------|-----------------|----------------|--------------|--------------------------------------------|---------------|------------|----------|---|
|                                       | Bill o                              | of Mate                                                  | rials                               |          | ~               |                |              |                                            |               | _          |          | × |
| ióng Đèn<br>es<br>luction<br>anh sácl | Mã s<br>Mô t<br>BOM<br>Proc<br>Plan | ián phẩm<br>tả sản phi<br>1 Type<br>duction S<br>ned Ave | ấm<br>itd Cost<br>rage Production : | Size     | Productio       | ·<br>1.00      | χ 5ő lượng 1 | Kho hàng<br>Danh sác<br>Quy tắc p<br>Dự án | a Pri<br>p.bő | ce List 01 | •        |   |
| ill of Mat                            | #                                   | Туре                                                     | Mã hàng hóa                         | RDCODE   | Vật tư thay thế | Mô tả nư g hóa | Số lượng     | Đơn vị tính                                | Kho hàng      | Phươn      | 7        |   |
| roductio                              | 1                                   | Item 🔻                                                   |                                     |          |                 |                |              |                                            |               |            | <u> </u> | • |
| hân bố c                              |                                     |                                                          |                                     |          |                 |                |              |                                            |               |            | 2        | + |
| ình trạn <u>c</u>                     |                                     |                                                          |                                     |          |                 |                |              |                                            | -             |            |          |   |
| rocurem                               |                                     |                                                          |                                     |          |                 |                |              |                                            |               |            |          |   |
| eceipt fr                             |                                     |                                                          |                                     |          |                 |                |              |                                            |               |            |          |   |
| sue for                               |                                     |                                                          |                                     |          |                 |                |              |                                            |               |            |          |   |
| pdate Pi                              |                                     |                                                          |                                     |          |                 |                |              |                                            |               |            |          |   |
| roductio                              |                                     |                                                          |                                     |          |                 |                |              |                                            |               |            |          |   |
| ill of Mat                            |                                     |                                                          |                                     |          |                 |                |              |                                            |               |            |          |   |
| roductio                              |                                     |                                                          |                                     |          |                 |                |              |                                            | -             |            |          |   |
| roductio                              |                                     |                                                          |                                     |          |                 |                |              |                                            | _             |            |          |   |
|                                       |                                     |                                                          |                                     |          |                 |                |              |                                            |               |            |          |   |
|                                       |                                     |                                                          |                                     |          |                 |                |              |                                            |               |            | *        |   |

**<u>Bước 2</u>**: Chọn vào , cửa sổ danh sách các item sẽ hiện ra (List of items), sau đó người dùng gõ tên item muốn tìm để tìm kiếm.

| 1ã sản phẩm   |              |               |                              |          | X Số lượng 1 | Kho hàng      | •             |
|---------------|--------------|---------------|------------------------------|----------|--------------|---------------|---------------|
| 1ô tả sản phấ | m            |               |                              |          | X            | Danh sách giá | Price List 01 |
| SOM Type      |              | P             | roduction 🔻                  | 2        |              | Ouv tắc p.bố  |               |
| Production St | d Cost       |               |                              | 4        |              | Durán         |               |
| lanned Avera  | age Producti | on Size       | 1.00                         |          |              |               |               |
| # Type I      | Mã hàng hợ   | List of Items |                              |          |              | Kho hi        | ang Phươn 7   |
| Item 🔻        |              | Find PCB      | ٩                            |          |              | <b>^</b>      | A             |
|               |              | # Item No.    | Item Description             | In Stock | 7            |               |               |
|               |              | 196 00001961  | PCB-4U40w-V5-Cát Tường (EMC  | :)       |              |               |               |
|               |              | 195 00001959  | PCB-4U40w-V5-TL(EMC)         |          |              |               |               |
|               |              | 195 00001951  | PCB-4U40w LPF-V1-TL(EMC)     |          |              |               |               |
|               |              | 195 00001958  | PCB-4U50w-fi 14-V6-TL(EMC)   |          |              |               |               |
|               |              | 196 00001960  | PCB-4U50w-V1-TL(EMC)         |          |              | 44            |               |
|               |              | 195 00001957  | PCB-4U50w LPF-fi 14-V1-TL(EM | C)       |              |               |               |
|               |              | 195 00001952  | PCB-4U50w LPF-V1-TL(EMC)     |          |              |               |               |
|               |              | 195 00001956  | PCB-5U (80-100)w-V3-TL (EMC) |          |              |               |               |
|               |              | 189 00001891  | PCB-DRV-B12wS-V2-TL(A80)     |          |              |               |               |
|               |              | 193 00001939  | PCB-DRV-B15w5-LPF-V3-TL (CF  | A95)     | · · · · · ·  |               |               |
|               |              | •             |                              |          | P            |               |               |
|               |              | Choose Ca     | ncel <u>N</u> ew             |          |              | -             |               |
|               |              |               |                              |          |              |               |               |
|               |              |               |                              |          |              |               |               |
|               |              |               |                              |          |              |               |               |
|               |              |               |                              |          |              |               |               |
|               |              |               |                              |          |              |               |               |
| •             |              |               |                              |          |              |               | Þ             |
|               |              |               |                              |          |              |               | •             |

<u>**Bước 3**</u>: Click đúp vào dòng chữ "Item Description", sau đó gõ tên sản phẩm muốn tìm vào ô tìm kiếm.

### Cách 3: Tìm kiếm dựa trên mã RDCODE

**Quy trình: trong màn hình Bill of Materials** kích hoạt cửa sổ **User Defined Fields** bằng cáchchọn <u>View → User Defined Fields</u>. Hoặc nhấn phím tắt là Ctrl + Shift + U.

| <u>F</u> ile <u>E</u> dit                  | <u>V</u> iev | ' <u>D</u> ata <u>G</u> o            | o To <u>M</u> odule                                                     | es <u>T</u> ools <u>W</u> indo | w <u>H</u> elp                         |                                                                    |                                                                       |   |                                               |                  |         |       | _            |
|--------------------------------------------|--------------|--------------------------------------|-------------------------------------------------------------------------|--------------------------------|----------------------------------------|--------------------------------------------------------------------|-----------------------------------------------------------------------|---|-----------------------------------------------|------------------|---------|-------|--------------|
| R 🖶                                        | <b>&gt;</b>  | User-Defi<br>System In<br>String Inf | ned Fields<br>formation<br>ormation                                     | Ctrl+Shift+U<br>Ctrl+Shift+I   | <b>I I I I I</b>                       | ◆ →I 😂 🕚                                                           | 7 E P F                                                               |   | ð M 47 6                                      |                  | <b></b> | 4 🕐 🗒 |              |
| Bill of Materi<br>Mã sản phẩm              | 1            | <u>P</u> ickers D<br>Indicator       | isplay<br>Display                                                       | ۰<br>۲                         |                                        |                                                                    |                                                                       |   |                                               | al               |         |       | ▼ × t cà     |
| Mô tả sản phẩi<br>BOM Type                 |              | <u>R</u> estore C<br>Fit Colum       | olumn Width                                                             |                                | Số lượng 1<br>(DC/3W)E27.Trắng         | Kho hàng<br>3 S ch Danh sách giá                                   | ⇒ 01<br>Price List 01                                                 |   | Hoai điều chinh<br>% Điều chinh<br>Trang Thái | Tất cả<br>0.0000 |         |       | uât<br>06001 |
| Planned Avera                              |              | <br>Legend<br>Translated             | d Values                                                                | Ctrl+L                         | VNE                                    | <ul> <li>Quy tac p.bo</li> <li>0.00 Dự án</li> <li>1.00</li> </ul> |                                                                       | / | RDCODE                                        | 1107010076       |         |       |              |
| # Type<br>1 Item ▼<br>2 Item ▼<br>3 Item ▼ | # 1 2        | Type<br>Item ¥                       | Mã hàng hóa                                                             |                                | RDCODE                                 | Vật tư thay thế 1<br>E                                             | Mô tả hàng hóa<br>Dầu đèn E27 không ki<br>Dầu đèn E27 không hi        | • |                                               |                  |         |       |              |
| 4 Item ▼<br>5 Item ▼                       | 3<br>4<br>5  | Item ¥<br>Item ¥<br>Item ¥           | <ul> <li>→ 000002278</li> <li>→ 00002278</li> <li>→ 00002205</li> </ul> |                                | 1103010090<br>1205070029<br>1205050003 | E C                                                                | Balast nguồn Led Buid<br>Hộp nguồn âm trầi M1<br>Chụp nhựa đèn LED Bi | + |                                               |                  |         |       |              |
|                                            | 6<br>7       | Item ¥                               | ⇒ 00000016                                                              |                                | 1101010016                             | h                                                                  | 4odul Led Bulb 3v-650                                                 |   |                                               |                  |         |       |              |
|                                            |              |                                      |                                                                         |                                |                                        |                                                                    |                                                                       |   |                                               |                  |         |       |              |
|                                            |              |                                      |                                                                         |                                |                                        |                                                                    |                                                                       |   |                                               |                  |         |       |              |
|                                            |              | •                                    |                                                                         |                                | Giá sà                                 | n phẩm                                                             |                                                                       |   |                                               |                  |         |       |              |
|                                            |              | ОК                                   | Cancel                                                                  |                                |                                        |                                                                    |                                                                       |   |                                               |                  |         | ×     |              |
| 4                                          |              |                                      |                                                                         |                                |                                        |                                                                    |                                                                       |   |                                               |                  |         |       |              |
| ОК                                         | С            | ancel                                |                                                                         |                                |                                        |                                                                    |                                                                       |   |                                               | Giá sản phẩm     |         |       |              |

Kích hoạt chế độ tìm kiếm như đã nói ở trên, nhập mã RDCODE rồi nhấn Enter.

Lưu ý: RDCODE của BOM chính là RDCODE của bán thành phẩm, nếu không nhớ chính xác được RDCODE thì áp dụng phương pháp tìm kiếm Item trong trường dữ liệu Item Master Data (Tham khảo bài trước)

Ví dụ: Yêu cầu: Tìm kiếm BOM có mã Rạng Đông là 1107010076

| C |                                 | ▼ <u>×</u>            |   |
|---|---------------------------------|-----------------------|---|
|   | Loai điều chỉnh<br>% Điều chỉnh | <b>•</b>              |   |
|   | Trang Thái                      | ▼<br> <br> 1107010074 |   |
|   | RDCODE                          | 110/0100/8            | l |
|   |                                 |                       |   |
|   |                                 |                       |   |
|   |                                 |                       | l |

Bài tập 3: Kiểm tra xem một item thuộc những BOM nào.

<u>Giải pháp</u>: Sử dụng chức năng **Queries** trong thanh công cụ **Tools** của SAP B1 để tạo báo cáo xem nguyên vật liệu/ item đó có đang nằm ở BOM nào. **Đường dẫn**: Tools → Queries → Query Manager

| <u>F</u> ile <u>E</u> dit <u>V</u> iew <u>D</u> ata <u>G</u> o To <u>M</u> odules <u>T</u> oo                                                                                                    | ols <u>W</u> indow <u>H</u> elp                                                                                                    |                   |                                                                                                    |
|----------------------------------------------------------------------------------------------------|----------------------------------------------------------------------------------------------------|-------------------|----------------------------------------------------------------------------------------------------|
|                                                                                                    | Layout Designer<br>Scheduled Report Overview                                                                                                    |                   | • • • • • • • • • • • • • • • • • • •                                                                                             |
| Main Menu Công Ty CP Bông Đàn Phích Nước Rạng Đông manager Mgdules Drạg & Relate My Menu Sản Xuất Danh sách user theo dự án Danh sách user theo dự án                                                                                                    | Eervasive Analytics<br>Excel Report and Interactive Analysis Designer<br>Preview External Crystal Reports File<br>Eorn Settings<br>Egit Form UI<br>Change Log<br>Access Log                                                                                 | Ctrl+Shift+S      | Chok up muster data and documents Search                                                                                          |
| Định mức nguyên vật liệu                                                                                                    | Search                                                                                                    | Ctrl+F1           |                                                                                                    |
| Léhh sán xuất     Phân bố dis phí     Tinh trạng công việc     Procurement Confirmation Wizard     Nhập kho từ sán xuất     Xuất kho NVL cho sán xuất     Update Parent Item Prices Globally     Production Cost Recalculation Wizard     Bil of Materials - Component Managem     Production Std Cost Management     Biáo cáo sán xuất | Queries           SAP Business One Studio Suite           My Menu           My Shortcuts           User_Defined Values           User_Defined Values           User_Defined Values           Cgckpit           Cutfornization Tools           Default Forms | Shift+F2          | Query Manager         Query Generator         Query Mizard         Query Print Layout         System Queries         User Queries |
|                                                                                                    |                                                                                                    | 17.09.16<br>13:26 | SAP Concert                                                                                                    |

Sau khi bấm chọn Query Manager, cửa sổ sau sẽ hiện ra, người dùng kéo thanh cuộn xuống.

| Query Manager                                                                                                    | _ ×               |
|----------------------------------------------------------------------------------------------------|-------------------|
| Query Name                                                                                                    |                   |
| Query Category                                                                                                    |                   |
|                                                                                                    | Manage Categories |
| <ul> <li>Báo cáo nhanh bán hàng</li> <li>Báo cáo nhanh mua hàng</li> <li>Báo cáo nhanh nhân sự</li> <li>Báo cáo nhanh sản xuất</li> <li>FMS_BPartners</li> <li>FMS_Document</li> <li>FMS_Human_Resources</li> <li>FMS_Inventory</li> <li>FMS_Item_master</li> <li>FMS_Production</li> <li>General</li> <li>Query Human_Resources</li> <li>Query_Production</li> </ul> |                   |
| OK Cancel Schedule Create Report                                                                                                    | Rem <u>o</u> ve   |

Tiếp theo người dùng chọn mục **Rạng Đông báo cáo kho vận → Danh mục vật tư:** 

| Query Manager                                      |                   |
|----------------------------------------------------|-------------------|
| Query Name                                         |                   |
| Danh mục vật tư                                    |                   |
| Query Category                                     |                   |
| Rạng Đông_Báo cáo Kho vận                          | Manage Categories |
| FMS_Human_Resources                                |                   |
| FMS_Inventory                                      |                   |
| FMS_Item_master                                    |                   |
| FMS_Production                                     |                   |
| General                                            |                   |
| Query Human_Resources                              |                   |
| Query_Production                                   |                   |
| Query_Project                                      |                   |
| ▼ Rạng Đông_Báo cáo Kho vận                        | 33                |
| 01 Pás ván so sánh tồn kiểm kê và tồn theo số sách |                   |
| Danh mục vật tư                                    |                   |
| Rang-Dâng_bao cáo MRP                              |                   |
| Rạng Đông_Báo cáo mua hàng                         | •                 |
| OK Z Cancel Schedule Create Report                 | Remove            |

Sau khi chọn Danh mục vật tư, màn hình query sẽ hiện ra như sau:

| g Ty CP Bóng Đèn Phích Nước Rạng Đông<br>sger<br>Modules Drag & Rolata My Mogu |          |                     |                                                                    |                   |                       |      |  |
|--------------------------------------------------------------------------------|----------|---------------------|--------------------------------------------------------------------|-------------------|-----------------------|------|--|
| Sán Xuất                                                                       |          |                     |                                                                    |                   |                       |      |  |
| <ul> <li>Danh sách user theo dư án</li> </ul>                                  | Danh mus |                     |                                                                    |                   |                       |      |  |
| Dinh mức nguyên vật liêu                                                       | Dann mục | . vật từ            |                                                                    |                   |                       |      |  |
|                                                                                | declar   | e @table table(     |                                                                    |                   |                       |      |  |
|                                                                                | × RDCod  | de nvarchar(50),    |                                                                    |                   |                       |      |  |
| Phän bö chi phi                                                                | ItemN    | ame nvarchar(max    | k),                                                                |                   |                       |      |  |
| Tînh trạng công việc                                                           | Inform   | nation nvarchar(ma  | ax),                                                               |                   |                       |      |  |
| Procurement Confirmation Wizard                                                | ▼ # Mã   | vật tư Mã Rạng Đông | Tên vật tư                                                         | Thông số kỹ thuật | BOMs                  | 7    |  |
| Nhập kho từ sản xuất                                                           | 1 0000   | 00001 1101010001    | Modul Led Exit                                                     |                   | 1107010118            |      |  |
| Xuất kho NVL cho sản xuất                                                      | 2 0000   | 00002 1101010002    | Modul Led 036 V1 RD                                                |                   | 8699901003            |      |  |
|                                                                                | 3 000    | 00003 1101010003    | Modul Led Bulb 1w-3000k S V1 RD<br>Modul Led Bulb 1w-6500k S V1 RD |                   | 1107010066            |      |  |
| Update Parent Item Prices Globally                                             | 5 000    | 00005 1101010005    | Modul Led Bulb 2w-3000k S V1 RD                                    |                   | 1107010070            |      |  |
| Production Cost Recalculation Wizard                                           | 6 0000   | 00006 1101010006    | Modul Led Bulb 2w-6500k S V1 RD                                    |                   | 1107010072            |      |  |
| Bill of Materials - Component Management                                       | 7 000    | 00015 1101010015    | Modul LED Bulb 3w-6500k S casun - có rắc                           |                   | 1107010038            |      |  |
| Production Std Cost Management                                                 | 8 0000   | 00016 1101010016    | Modul Led Bulb 3w-6500k-S 12v-V1 RD                                |                   | 1107010074,1107010076 |      |  |
| Production Std Cost Management                                                 | 9 000    | 00022 1101010022    | Modul LED Bulb SW - 3000k S (casun)                                |                   | 110/010044            | •    |  |
|                                                                                | Essente  | 1 Cancel            | Beverse Table                                                      | <u>Copy</u>       | Data Save             | Open |  |

Sau khi bấm vào biểu tượng xuất ra file excel, màn hình sau sẽ hiện ra. Hệ thống sẽ hỏi nơi lưu file xuất excel. Người dùng nhấn **SAVE** để xuất dữ liệu.

| 🐯 Save As                                                                                                    |                                       |                           | ×        |
|----------------------------------------------------------------------------------------------------|---------------------------------------|---------------------------|----------|
| ← → • ↑ <b></b>                                                                                                    | ■ > This PC > Desktop                 | ✓ 🖸 Search Desktop        | <i>م</i> |
| Organize 👻 Ne                                                                                                    | ew folder                             |                           | • 🕐      |
| <ul> <li>This PC</li> <li>Desktop</li> <li>Documents</li> <li>Downloads</li> <li>Music</li> <li>Pictures</li> <li>Videos</li> <li>System (C:)</li> <li>Software (F:)</li> </ul> | A Rang Dong                           |                           |          |
| 🛖 Data (G:)                                                                                                    | <b>v</b>                              |                           |          |
| File name:                                                                                                    | Danh mục vật tu                       |                           | ~        |
| Save as type:                                                                                                    | Microsoft Excel 2007 Workbook(*.xlsx) |                           | ~        |
| ∧ Hide Folders                                                                                                    |                                       | Save Ca                   | incel    |
| au khi nhấn                                                                                                    | save, ta sẽ có bảng kết quả           | el Reverse Table như sau: |          |

|                      | A B       | С            | D                                           | E                 | F                     |  |  |
|----------------------|-----------|--------------|---------------------------------------------|-------------------|-----------------------|--|--|
| 1 #                  | Mã vật tư | Mã Rạng Đông | Tên vật tư                                  | Thông số kỹ thuật | BOMs                  |  |  |
| 2 1                  | 00000001  | 1101010001   | Modul Led Exit                              |                   | 1107010118            |  |  |
| 3 2                  | 00000002  | 1101010002   | Modul Led 036 V1 RD                         |                   | 8699901003            |  |  |
| 4 3                  | 0000003   | 1101010003   | Modul Led Bulb 1w-3000k S V1 RD             |                   | 1107010066            |  |  |
| 5 4                  | 00000004  | 1101010004   | Modul Led Bulb 1w-6500k S V1 RD             |                   | 1107010068            |  |  |
| 6 5                  | 00000005  | 1101010005   | Modul Led Bulb 2w-3000k S V1 RD             |                   | 1107010070            |  |  |
| 7 6                  | 00000006  | 1101010006   | Modul Led Bulb 2w-6500k S V1 RD             |                   | 1107010072            |  |  |
| 8 7                  | 00000015  | 1101010015   | Modul LED Bulb 3w-6500k S casun - có rắc    |                   | 1107010038            |  |  |
| 9 8                  | 00000016  | 1101010016   | Modul Led Bulb 3w-6500k-S 12v-V1 RD         |                   | 1107010074,1107010076 |  |  |
| 10 9                 | 00000022  | 1101010022   | Modul LED Bulb 5w - 3000k S (casun)         |                   | 1107010044            |  |  |
| 11 10                | 00000024  | 1101010024   | Modul Led Bulb 5w-6500k-S 12v-V1 RD         |                   | 1107010034,1107010036 |  |  |
| 12 11                | 00000027  | 1101010027   | Modul LED Bulb 5w-6500k S casun - có rắc    |                   | 1107010042            |  |  |
| 13 12                | 00000031  | 1101010031   | Modul Led Bulb 7w-3000k S (casun) RD        |                   | 1107010048            |  |  |
| 14 13                | 00000033  | 1101010033   | Modul Led Bulb 7w-6500k S (casun) RD        |                   | 1107010046            |  |  |
| 15 14                | 0000036   | 1101010036   | Modul Led Bulb 9w-3000k S V1 RD             |                   | 1107010054            |  |  |
| 16 15                | 00000037  | 1101010037   | Modul Led Bulb 9w-3000k S (casun) RD        |                   | 1107010058            |  |  |
| 17 16                | 00000038  | 1101010038   | Modul Led Bulb 9w-6500k S (casun) RD        |                   | 1107010056            |  |  |
| 18 17                | 00000041  | 1101010041   | Modul Led Bulb 9w-6500k S A65 XK RD         |                   | 1107010064            |  |  |
| 19 18                | 00000044  | 1101010044   | Modul Led Bulb 9w-6500k S A60 XK RD-Có Rắc  |                   | 1107010062            |  |  |
| 20 19                | 00000045  | 1101010045   | Modul Led Bulb 12w-3000k S (casun) RD       |                   | 1107010012            |  |  |
| 21 20                | 00000047  | 1101010047   | Modul Led Bulb 12w-6500k S (casun) RD       |                   | 1107010010            |  |  |
| 22 21                | 00000048  | 1101010048   | Modul Led Bulb 12w-6500k S (casun) V1 RD    |                   | 1107010008            |  |  |
| 23 22                | 00000050  | 1101010050   | Modul led Bulb 15w - 3000k S (nhôm nhựa) RD |                   | 1107010016            |  |  |
| 24 25                | 00000051  | 1101010051   | Modul led Bulb 15w - 6500k S (phôm phưa) RD |                   | 1107010014            |  |  |
| < > Sheet1 (+) : (+) |           |              |                                             |                   |                       |  |  |

Theo bảng ta có item Modul Led Bulb 3w-6500k-S 12v-V1 RD nằm ở 2 BOM có mã số là 1107010074,1107010076.